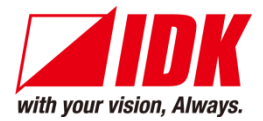

# HDMI Transceiver NJR-P01UFW-TR/NJR-P01UCW-TR

<Command Reference Guide>

Ver.1.0.1

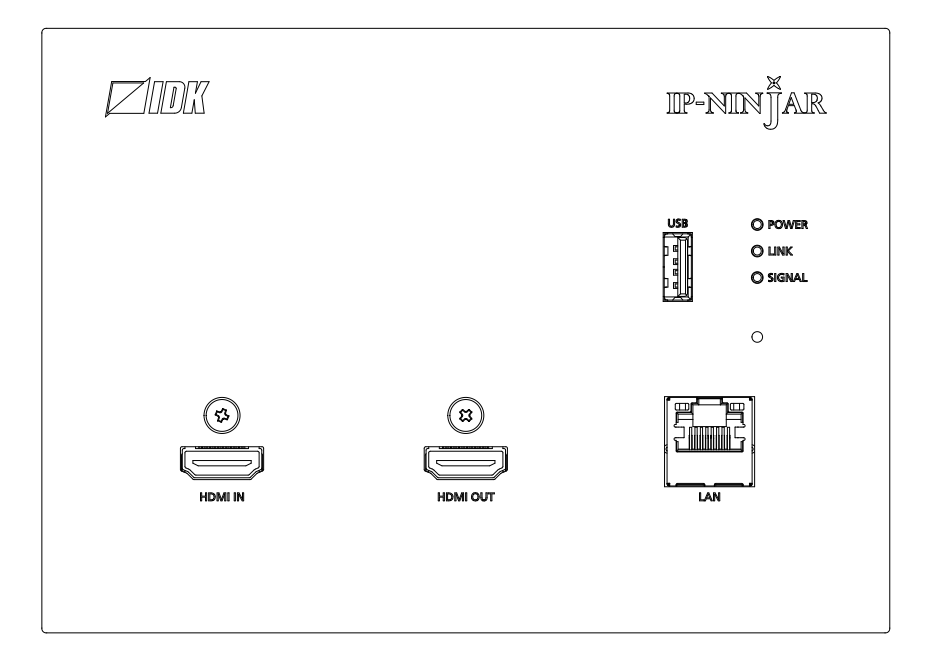

- Thank you for choosing our product.
- To ensure the best performance of this product, please read this user guide fully and carefully before using it and keep this manual together with the product for future reference as needed.

#### **IDK Corporation**

### Trademarks

- The terms HDMI and HDMI High-Definition Multimedia Interface, and the HDMI Logo are trademarks or registered trademarks of HDMI Licensing Administrator, Inc. in the United States and other countries.
- Connection Reset and IP NINJAR are registered trademarks of IDK Corporation in Japan.
- All other company and product names mentioned in this manual are either registered trademarks or trademarks of their respective owners. In this manual, the "®" or "™" marks may not be specified.

## Before reading this manual

- All rights reserved.
- Some information contained in this Command guide such as exact product appearance, communication commands, and so on may differ depending on the product version.
- This Command guide is subject to change without notice. You can download the latest version from IDK's website at: <u>www.idkav.com</u>

The reference manual consists of the following two volumes:

- User guide: Please download the User guide from the website above.
   Provides explanations and procedures for operations, installation, connections among devices, I/O adjustment and settings.
- Command guide (this document): Provides explanations and procedures for external control using RS-232C and LAN communications.

## **Table of Contents**

| 1 |     | How to | read     | this Guide                           | 5  |
|---|-----|--------|----------|--------------------------------------|----|
| 2 |     | About  | this G   | uide                                 | 5  |
| 3 |     | Comm   | unicat   | ion configuration and Specifications | 6  |
|   | 3.1 | I RS-  | 232C     | communication                        | 6  |
|   | ;   | 3.1.1  | Setti    | ng up RS-232C communication          | 6  |
|   | ;   | 3.1.2  | RS-2     | 232C connector specification         | 7  |
|   | ;   | 3.1.3  | RS-2     | 232C communication specification     | 7  |
|   | 3.2 | 2 LAN  | l com    | munication                           | 8  |
|   | ;   | 3.2.1  | Setti    | ng up LAN communication              | 8  |
|   | ;   | 3.2.2  | LAN      | connector specification 1            | 0  |
|   | ;   | 3.2.3  | LAN      | communication specification 1        | 0  |
|   | 3.3 | 3 Cor  | ntrolle  | d by NJR-CTB 1                       | 1  |
|   | 3.4 | 4 Cor  | nnectii  | ng LAN cable 1                       | 1  |
| 4 |     | Comm   | and      |                                      | 2  |
|   | 4.1 | l Sur  | nmary    | /1                                   | 2  |
|   | 4.2 | 2 Cor  | nman     | d list 1                             | 3  |
|   | 4.3 | 3 Set  | ting ite | ems 1                                | 5  |
|   | 4.4 | 1 Par  | amete    | er input format1                     | 6  |
|   | 4.5 | 5 Det  | ails of  | commands 1                           | 8  |
|   | 4   | 4.5.1  | Erro     | r status1                            | 8  |
|   |     | 4.5.2  | Basi     | c setting1                           | 9  |
|   |     | 4.5.2  | .1       | Input 1                              | 9  |
|   |     | 4.5.2  | .2       | Output 2                             | 21 |
|   |     | 4.5.2  | .3       | Audio                                | 23 |
|   |     | 4.5.2  | .4       | EDID                                 | 25 |
|   |     | 4.5.2  | .5       | RS-232C                              | 31 |
|   |     | 4.5.2  | .6       | LAN                                  | 32 |
|   |     | 4.5.2  | .7       | Advanced setting                     | 34 |
|   |     | 4.5.2  | .8       | Information                          | 38 |
|   |     |        |          |                                      |    |

## 1 How to read this Guide

This guide contains the procedure for commanding NJR-P01UFW-TR/NJR-P01UCW-TR (hereafter referred to as NJR-P) over RS-232C communication or LAN communication.

If other IP-NINJAR series products are connected, refer to each User Guide.

## 2 About this Guide

This guide contains the procedure for controlling NJR-P using commands over RS-232C communication or LAN communication.

#### Communication commands enable the following main operations

- · Setting input, output, and audio
- Setting EDID
- · Getting status

## 3 Communication configuration and Specifications

### 3.1 RS-232C communication

The NJR-P can be accessed and controlled via RS-232C communication.

Connecting a control device to the NJR-P's RS-232C connectors enables system control and status queries per the Command List.

### 3.1.1 Setting up RS-232C communication

Follow the procedure below.

- (1) Connect the control device to the RS-232C connector of the NJR-P through an RS-232C cable.
- (2) Set the DIP switch 1 to [ON].
- (3) See the control device according to "[Table 3.1] RS-232C specification".
- (4) Send communication command from the control device to the NJR-P.You can control the NJR-P and get the status information using communication command.

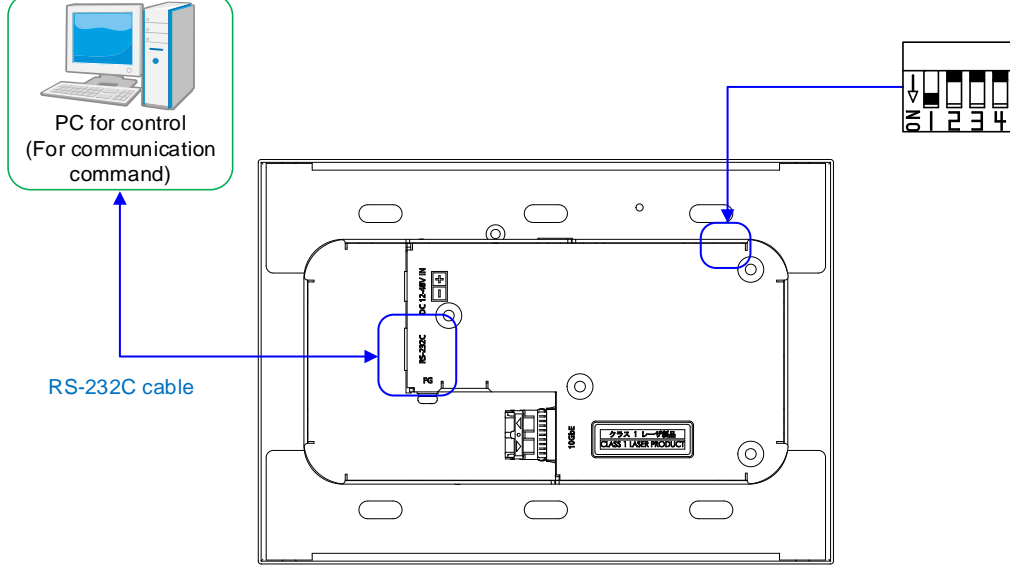

NJR-P01UFW-TR or NJR-P01UCW-TR

DIP switch (No.1)

Setting internal connection selection of the RS-232C connector

- OFF: Connects to IP-NINJAR products.
- ON : Sets settings of NJR-P.
- (Default: OFF)

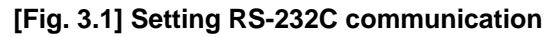

### 3.1.2 RS-232C connector specification

Insert and secure the wires from the RS-232C cable into the supplied 3-pin captive screw connector, and then insert the captive screw connector into the mating connector on the NJR-P.

28 AWG to 16 AWG conductor gauge is recommended. The recommended wire strip length is 0.28 in. (7 mm). Short RTS/CTS and DTR/DSR as needed.

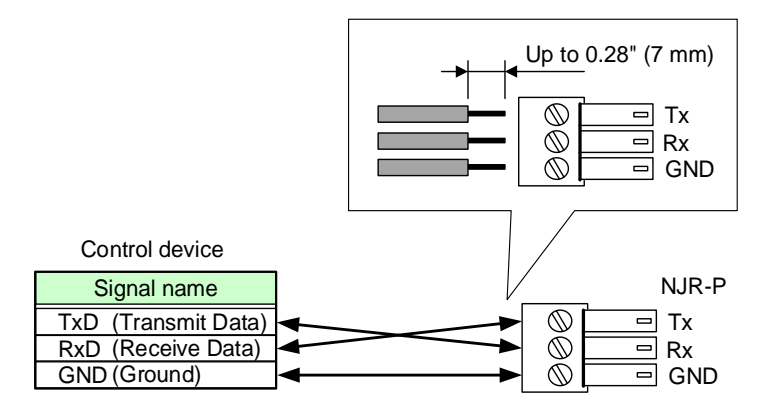

[Fig. 3.2] RS-232C connector

### 3.1.3 RS-232C communication specification

There are two RS-232C modes: control mode (Setting NJR-P) and communication mode (Controlling peripheral devices). Values for the former mode are fixed as follows and cannot be changed; values for the latter mode are settable.

【4.5.2.5 RS-232C】

| Compliant standard   | RS-232C     |
|----------------------|-------------|
| Baud rate            | 9600 (bps)  |
| Data bit length      | 8 (bit)     |
| Parity check         | None        |
| Stop bit             | 1 (bit)     |
| X parameter          | Invalid     |
| Flow control         | None        |
| Communication method | Full duplex |

#### [Table 3.1] RS-232C specification

### 3.2 LAN communication

The NJR-P can be accessed and controlled through LAN communication.

Connecting a control device to the NJR-P's LAN connector enables system control and status queries using the IP-NINJAR Configurator (Configuration software for IP-NINJAR).

For operations from the IP-NINJAR Configurator, refer to the User Guide of IP-NINJAR Configurator.

Please contact us to download the IP-NINJAR Configurator.

#### Note

When using LAN communication to control the NJR-P, the terminal software cannot be used.

### 3.2.1 Setting up LAN communication

Follow the procedure below.

- (1) Connect the control device to the LAN connector of the NJR-P through a LAN cable.
- (2) Start the IP-NINJAR Configurator in the control device.
- (3) Send communication command from the Maintenance page of the IP-NINJAR Configurator. You can control the NJR-P and get the status information using communication command.

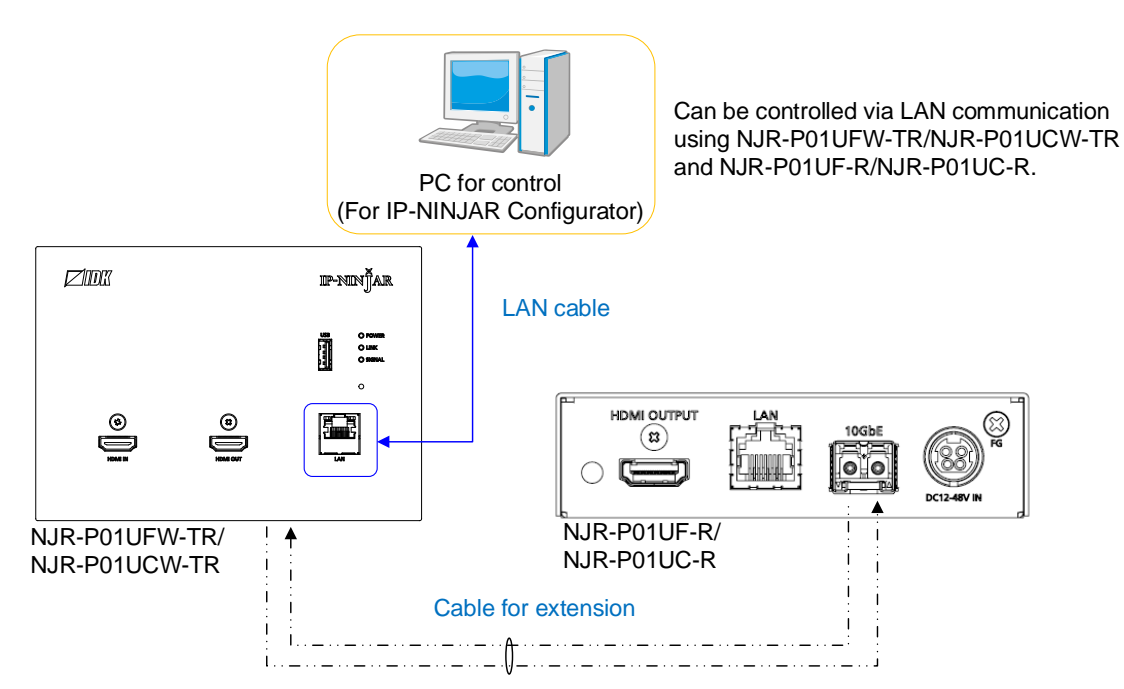

[Fig. 3.3] Connecting to LAN cable

| me(r) nep(n)                                                                                                    | _ |
|----------------------------------------------------------------------------------------------------|---|
| IP-NINĴAR                                                                                                    |   |
| Local IP Address :         P/N :         NJR-P01UFW-TR         Firmware :         1.3.2.0/1.02           169.254.148.127         Inclusion         MAC Address :         0008E56D0762                                                                                                    |   |
| Video Audio EDID Network Maintenance                                                                                                    |   |
| IP-NINAR     Stop       NRR-T01UHD     NRR-T01UHD       NRR-T01UHD     Setting Initialization       NRR-TW01UHD     Exclude Network Settings       NRR-T01UHD     Reboot       NRR-T01UHD     Send Command       NRR-T01UHD     Send Clear       NRR-T01UFA     Send Clear       NRR-T01UFA     Send Clear       NRR-T01UFA     Send Clear       NRR-T01UFA     Send Clear       NRR-P01UFA-T     Send Clear       NRR-P01UFA-T     Send Clear |   |
|                                                                                                    |   |

- ① For entering the desired command
- ② For sending the command to NJR-P
- ③ For displaying the log
- ④ For deleting the log

#### [Fig. 3.4] Command input from Maintenance page

### 3.2.2 LAN connector specification

LAN connector assignment is as follows.

Since Auto MDI/MDI-X that distinguishes and switches straight/cross cables automatically is supported, extra care is not necessary to connect the NJR-P to PC, HUB or the like.

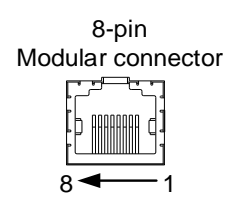

|         | Signal name         |                          |                     |                          |  |
|---------|---------------------|--------------------------|---------------------|--------------------------|--|
| Pin No. | М                   | DI                       | MDI-X               |                          |  |
|         | 1000BASE-T          | 100BASE-TX/10BASE-T      | 1000BASE-T          | 100BASE-TX/10BASE-T      |  |
| 1       | TRX+ (Transmitted & | TX+ (Transmitted data +) | TRX+ (Transmitted & | RX+ (Received data +)    |  |
|         | Received data +)    |                          | Received data +)    |                          |  |
| 2       | TRX- (Transmitted & | TX- (Transmitted data -) | TRX- (Transmitted & | RX- (Received data -)    |  |
|         | Received data -)    |                          | Received data -)    |                          |  |
| 3       | TRX+ (Transmitted & | RX+ (Received data +)    | TRX+ (Transmitted & | TX+ (Transmitted data +) |  |
|         | Received data +)    |                          | Received data +)    |                          |  |
| 4       | TRX+ (Transmitted & | N.C. (Not connected)*    | TRX+ (Transmitted & | N.C. (Not connected)*    |  |
|         | Received data +)    |                          | Received data +)    |                          |  |
| 5       | TRX- (Transmitted & | N.C. (Not connected)*    | TRX- (Transmitted & | N.C. (Not connected)*    |  |
|         | Received data -)    |                          | Received data -)    |                          |  |
| 6       | TRX- (Transmitted & | RX- (Received data -)    | TRX- (Transmitted & | TX- (Transmitted data -) |  |
|         | Received data -)    |                          | Received data -)    |                          |  |
| 7       | TRX+ (Transmitted & | N.C. (Not connected)*    | TRX+ (Transmitted & | N.C. (Not connected)*    |  |
|         | Received data +)    |                          | Received data +)    |                          |  |
| 8       | TRX- (Transmitted & | N.C. (Not connected)*    | TRX- (Transmitted & | N.C. (Not connected)*    |  |
|         | Received data -)    |                          | Received data -)    |                          |  |

[Fig. 3.5] LAN connector

\*Not used

### 3.2.3 LAN communication specification

#### [Table 3.2] Specification of LAN communication

| Physical layer  | 10Base-T (IEEE802.3i)/100Base-TX (IEEE802.3u)/<br>1000Base-T (IEEE802.3ab) |
|-----------------|----------------------------------------------------------------------------|
| Network layer   | ARP, IP, ICMP                                                              |
| Transport layer | UDP                                                                        |

### 3.3 Controlled by NJR-CTB

Connecting a control device to the NJR-CTB's LAN connector enables system control and status queries per the Command List.

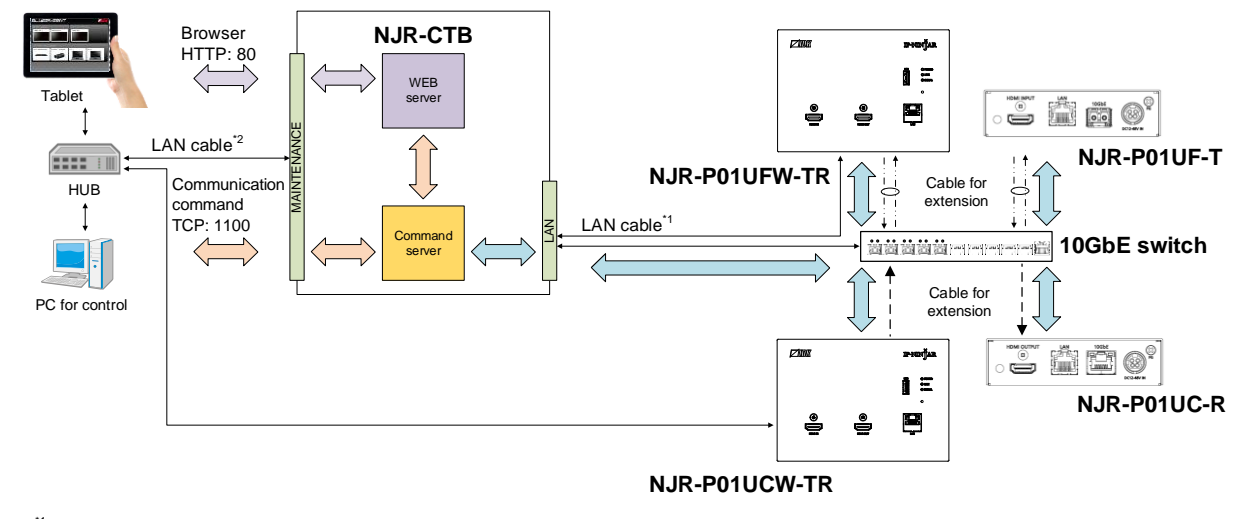

For operations from the NJR-CTB, refer to the Command Guide of NJR-CTB.

<sup>11</sup> The LAN connector of NJR-CTB should be connected to the LAN connector of IP-NINJAR series products or the 10GbE switch. <sup>12</sup> PC for control should be connected to the MAINTENANCE connector of NJR-CTB or the LAN connector of IP-NINJAR series products.

#### [Fig. 3.6] Controlled by NJR-CTB

### 3.4 Connecting LAN cable

When connecting a LAN cable to NJR-P/NJR-CTB, avoid making a network loop.

The NJR-P send broadcast packets periodically for the purposes of internal system management.

\*A broadcast storm occurs when a network is overwhelmed by continuous broadcast traffic resulting in a network meltdown.

During installation, it is important to avoid the creation of network loops. Contact IDK if you require assistance with network implementation.

## 4 Command

### 4.1 Summary

A command consists of [@] (**40** in hexadecimal), 3 or 4 one-byte alphabetical characters (upper and lower cases) followed by parameters (one-byte numbers). For some commands, multiple parameter values can be specified.

[,] (a comma, **2C** in hex) is indicated between a command and parameter and between two parameters. Processing is executed by sending (return+line feed, **0D** and **0A** in hex) at the end of the command.

Example: @SDT,1,1,1,10000<CR><LF>

#### ■ If an error occurs:

An error response is returned if an undefined command or inappropriate parameter is included.

Example: @SDT,1<CR><LF> @ERR,1<CR><LF>

### 4.2 Command list

#### Error status

| Command | Function     | Page |
|---------|--------------|------|
| @ERR    | Error status | 18   |

#### Input

| Command   | Function                   | Page |
|-----------|----------------------------|------|
| @GDT/@SDT | No-signal input monitoring | 19   |
| @GHE/@SHE | HDCP input                 | 20   |

#### Output

| Command   | Function                   | Page |
|-----------|----------------------------|------|
| @GDM/@SDM | Output mode                | 21   |
| @GEN/@SEN | HDCP output                | 22   |
| @GHM/@SHM | Hot plug ignoring duration | 22   |

#### Audio

| Command     | Function                             | Page |
|-------------|--------------------------------------|------|
| @GAM/@SAM   | Muting/unmuting digital audio output | 23   |
| @GAAS/@SAAS | Selecting output audio               | 24   |

#### 

| Command   | Function              | Page |
|-----------|-----------------------|------|
| @GVF/@SVF | EDID resolution       | 25   |
| @RME      | Copying EDID          | 26   |
| @GWX/@SWX | Selecting WXGA mode   | 26   |
| @GDI/@SDI | Deep Color            | 27   |
| @GAF/@SAF | Audio format          | 28   |
| @GSP/@SSP | Speaker configuration | 29   |

#### ■ RS-232C

| Command     | Function | Page |
|-------------|----------|------|
| @GCTB/@SCTB | RS-232C  | 31   |

#### LAN

| Command   | Function    | Page |
|-----------|-------------|------|
| @GIP/@SIP | LAN         | 32   |
| @GMC      | MAC address | 33   |

### Advanced setting

| Command   | Function                | Page |
|-----------|-------------------------|------|
| @GFM/@SFM | Fan rotation speed      | 34   |
| @GPW/@SPW | LED for status          | 35   |
| @GSG/@SSG | SIGNAL LED illumination | 36   |
| @CLRC     | Initialization          | 36   |
| @RBTC     | Reboot                  | 37   |

#### Information

| Command | Function     | Page |
|---------|--------------|------|
| @GSS    | I/O status   | 38   |
| @GES    | Monitor EDID | 41   |
| @GFS    | Fan status   | 42   |
| @GIV    | Version      | 43   |

### 4.3 Setting items

Some setting items can be controlled via RS-232C; the others cannot be controlled.

#### [Table 4.1] Available setting method

Command: Command input, GUI: IP-NINJAR Configurator GUI operation, WEB&C: WEB browser and command input, No: Not supported, -: N/A

|             | Setting method                      |               |       |
|-------------|-------------------------------------|---------------|-------|
|             | NJR-P01UFW-TR/NJR-P01UCW-TR NJR-CTB |               |       |
| Command     |                                     | LAN           |       |
|             | RS-232C                             | (IP-NINJAR    | LAN   |
|             |                                     | Configurator) |       |
|             | Inj                                 | put           |       |
| @GDT/@SDT   | Command                             | Command       | WEB&C |
| @GHE/@SHE   | Command                             | Command       | WEB&C |
|             | Ou                                  | tput          |       |
| @GDM/@SDM   | Command                             | Command       | WEB&C |
| @GEN/@SEN   | Command                             | Command       | WEB&C |
| @GHM/@SHM   | Command                             | Command       | WEB&C |
|             | Au                                  | dio           |       |
| @GAM/@SAM   | Command                             | Command       | WEB&C |
| @GAAS/@SAAS | No                                  | GUI           | WEB&C |
|             | EC                                  | DID           |       |
| @GVF/@SVF   | Command                             | Command       | WEB&C |
| @RME        | Command                             | Command       | WEB&C |
| @GWX/@SWX   | Command                             | Command       | WEB&C |
| @GDI/@SDI   | Command                             | Command       | WEB&C |
| @GAF/@SAF   | Command                             | Command       | WEB&C |
| @GSP/@SSP   | Command                             | Command       | WEB&C |
|             | RS-2                                | 232C          | -     |
| @GCTB/@SCTB | No                                  | GUI           | WEB&C |
|             | LA                                  | AN            |       |
| @GIP/@SIP   | No                                  | GUI           | WEB&C |
| @GMC        | No                                  | GUI           | WEB&C |
|             | Advance                             | ed setting    |       |
| @GFM/@SFM   | Command                             | Command       | WEB&C |
| @GPW/@SPW   | Command                             | Command       | WEB&C |
| @GSG/@SSG   | Command                             | Command       | WEB&C |
| @CLRC       | No                                  | GUI           | WEB&C |
| @RBTC       | No                                  | GUI           | WEB&C |
| Information |                                     |               |       |
| @GSS        | Command                             | Command       | WEB&C |
| @GES        | Command                             | Command       | WEB&C |
| @GFS        | Command                             | Command       | WEB&C |
| @GIV        | Command                             | Command       | WEB&C |

### 4.4 Parameter input format

Parameter input formats are common for each setting.

If a command is input from the RS-232C connector of NJR-P or from the LAN connector using the IP-NINJAR Configurator (Software for setting IP-NINJAR), [1] fixed is specified to **ch** (Channel) because only one NJR-P can be controlled.

If a command is input from the NJR-CTB, any channel can be specified because multiple NJR-P devices that are connected over a network switch can be controlled.

| Evam   | nl | 0 | • |
|--------|----|---|---|
| Lvaiii | μ  | c | • |

| Format    | @SAM,device,ch,port,mute <cr><lf></lf></cr>                                     |  |  |
|-----------|---------------------------------------------------------------------------------|--|--|
| Parameter | device: Encoder (HDMI input)/Decoder (HDMI output)                              |  |  |
|           | 1 = Encoder 2 = Decoder                                                         |  |  |
|           | ch: Channel                                                                     |  |  |
|           | 1 to 512 = Channel 1 to Channel 512                                             |  |  |
|           | If a command is input from the RS-232C connector of NJR-P or from the IP-NINJAR |  |  |
|           | Configurator, [1] is set (Fixed).                                               |  |  |
|           | port: Connector                                                                 |  |  |
|           | [1] fixed                                                                       |  |  |
|           | mute: Audio mute                                                                |  |  |
|           | 0 = Mute OFF [Default] 1 = Mute ON                                              |  |  |

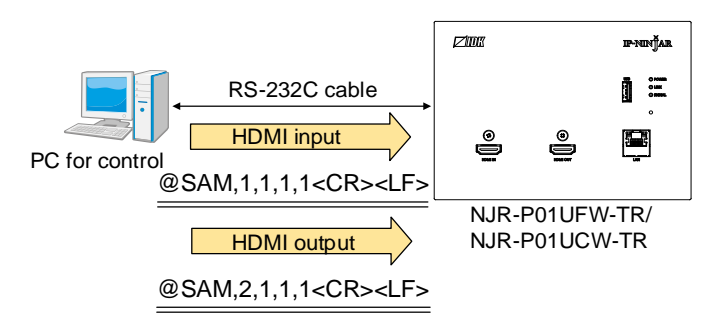

#### [Fig. 4.1] Command input from RS-232C

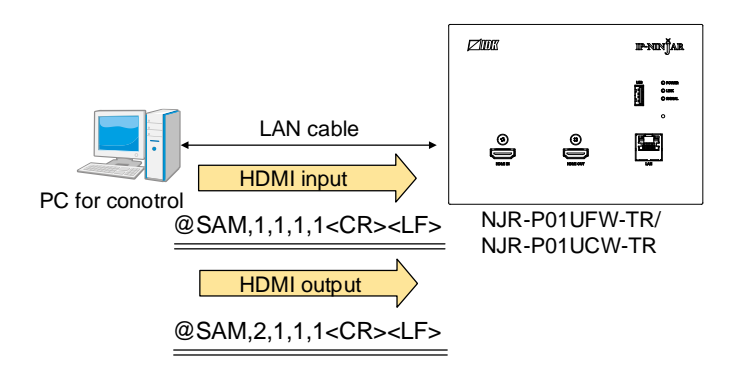

[Fig. 4.2] Command input from IP-NINJAR Configurator

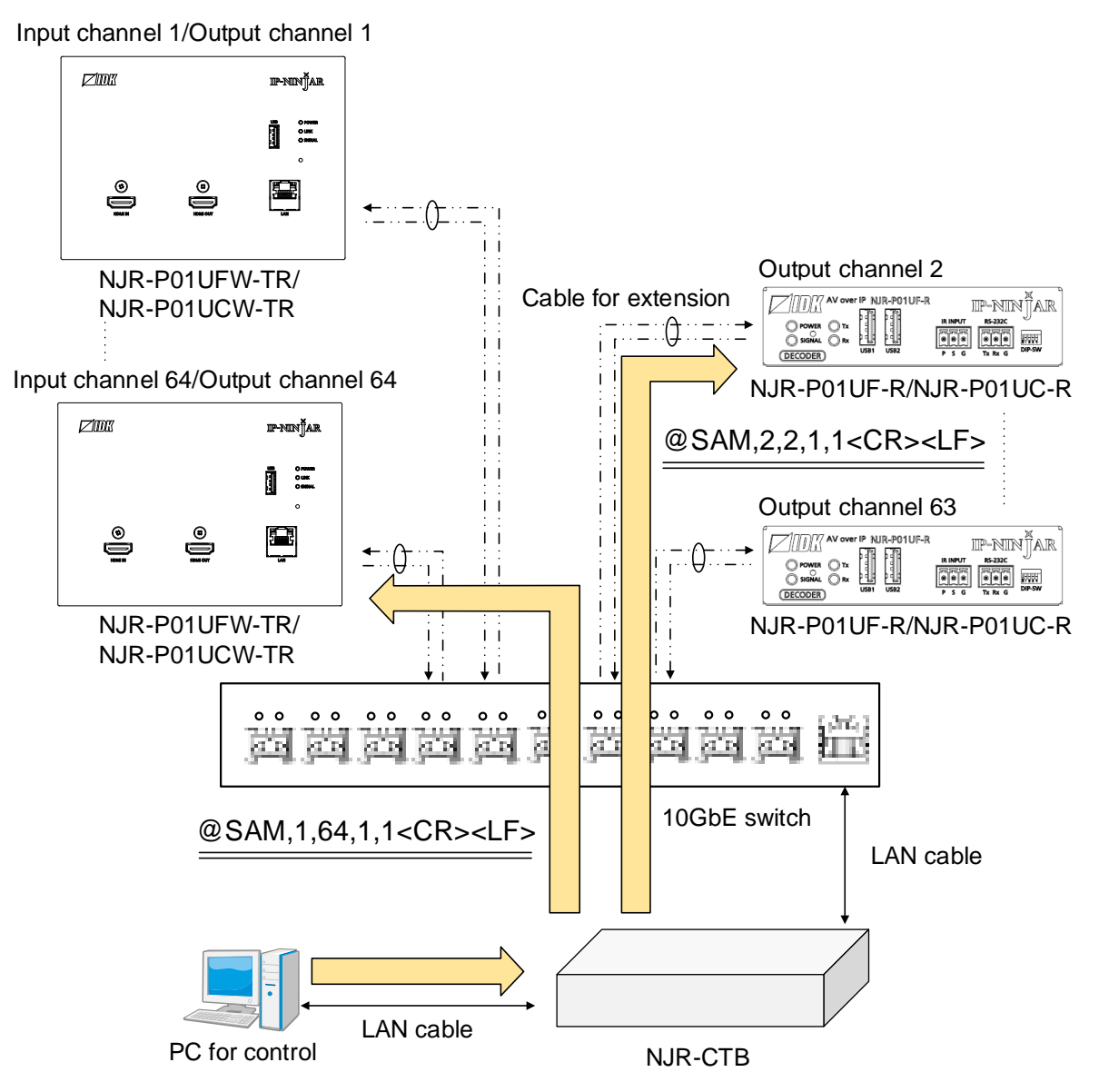

[Fig. 4.3] Command input from NJR-CTB

### 4.5 Details of commands

### 4.5.1 Error status

| @ERR         | Error status                            |                      |  |
|--------------|-----------------------------------------|----------------------|--|
| Format       | Return value only                       |                      |  |
| Return value | @ERR,error <cr><lf></lf></cr>           |                      |  |
| Parameter    | error: Error status                     |                      |  |
|              | 1 = Erroneous parameter format or value |                      |  |
|              | 2 = Undefined command or wrong format   |                      |  |
|              | 3 = Currently cannot be used            |                      |  |
|              | 99 = Error other than errors above      |                      |  |
| Example      | @GAM <cr><lf></lf></cr>                 | Sending @GAM command |  |
|              | @ERR,1 <cr><lf></lf></cr>               | Parameter error      |  |
| Remarks      | _                                       |                      |  |

### 4.5.2 Basic setting

### 4.5.2.1 Input

| @GDT/@SDT             | No-signal input monitoring                                                                                                    |                                             |  |
|-----------------------|----------------------------------------------------------------------------------------------------|---------------------------------------------|--|
| Function              | Getting                                                                                                    | Setting                                     |  |
| Format                | @GDT,device,ch,port <cr><lf></lf></cr>                                                                                                    | @SDT,device,ch,port,time <cr><lf></lf></cr> |  |
| Return value          | @GDT,device,ch,port,time <cr><lf></lf></cr>                                                                                                    | @SDT,device,ch,port,time <cr><lf></lf></cr> |  |
| Parameter             | device: Encoder (HDMI input)/Decoder (HDMI output)                                                                                                    |                                             |  |
|                       | [1] fixed                                                                                                    |                                             |  |
|                       | ch: Input channel                                                                                                    |                                             |  |
|                       | 1 to 512 = Input channel 1 to Input channel                                                                                                    | nel 512                                     |  |
|                       | If a command is input from the RS-232C                                                                                                    | connector of NJR-P or from the IP-NINJAR    |  |
|                       | Configurator, [1] is set (Fixed).                                                                                                    |                                             |  |
| port: Input connector |                                                                                                    |                                             |  |
|                       | [1] fixed                                                                                                    |                                             |  |
|                       | time: No-signal input monitoring<br>0 = OFF 2000 to 15000 = 2 sec. to 15 sec. [Default] 10000 = 10 sec.<br>Set this value by the 1000 ms. If you set a value other than 0 for the lower 3 digits |                                             |  |
|                       |                                                                                                    |                                             |  |
|                       |                                                                                                    |                                             |  |
|                       | these values will be rounded down.                                                                                                    |                                             |  |
|                       | (For example, if you set it to 2955, the monitoring time is set to 2000 ms.)                                                                                                    |                                             |  |
| Example               | @GDT,1,1,1 <cr><lf></lf></cr>                                                                                                    | Getting the no-signal input monitoring of   |  |
|                       |                                                                                                    | the HDMI input connector                    |  |
|                       | @GDT,1,1,1,6000 <cr><lf></lf></cr>                                                                                                    | 6000 ms. (6 seconds)                        |  |
|                       | @SDT,1,1,1,6000 <cr><lf></lf></cr>                                                                                                    | Setting the no-signal monitoring of the     |  |
|                       |                                                                                                    | HDMI input connector to 6000 ms.            |  |
|                       |                                                                                                    | (6 seconds)                                 |  |
|                       | @SDT,1,1,1,6000 <cr><lf></lf></cr>                                                                                                    | Completed                                   |  |
| Remarks               | -                                                                                                    |                                             |  |

| @GHE/@SHE    | HDCP input                                                                                                    |                                             |  |
|--------------|----------------------------------------------------------------------------------------------------|---------------------------------------------|--|
| Function     | Getting                                                                                                    | Setting                                     |  |
| Format       | @GHE,device,ch,port <cr><lf></lf></cr>                                                                                                    | @SHE,device,ch,port,hdcp <cr><lf></lf></cr> |  |
| Return value | @GHE,device,ch,port,hdcp <cr><lf></lf></cr>                                                                                               | @SHE,device,ch,port,hdcp <cr><lf></lf></cr> |  |
| Parameter    | device: Encoder (HDMI input)/Decoder (HDMI output)                                                                                        |                                             |  |
|              | [1] fixed                                                                                                    |                                             |  |
|              | ch: Input channel                                                                                                    |                                             |  |
|              | 1 to 512 = Input channel 1 to Input chann                                                                                                 | nel 512                                     |  |
|              | If a command is input from the RS-232C connector of NJR-P or from the IP-NI<br>Configurator, [1] is set (Fixed).<br>port: Input connector |                                             |  |
|              |                                                                                                    |                                             |  |
|              |                                                                                                    |                                             |  |
|              |                                                                                                    |                                             |  |
|              | hdcp: HDCP input enabled/disabled<br>0 = HDCP disabled 1 = HDCP enabled [Default]                                                         |                                             |  |
|              |                                                                                                    |                                             |  |
| Example      | @GHE,1,1,1 <cr><lf></lf></cr>                                                                                                    | Getting the HDCP input enabled/disabled     |  |
|              |                                                                                                    | of the HDMI input connector                 |  |
|              | @GHE,1,1,1,0 <cr><lf></lf></cr>                                                                                                    | HDCP disabled                               |  |
|              | @SHE,1,1,1,0 <cr><lf></lf></cr>                                                                                                    | Setting the HDCP input of the HDMI input    |  |
|              |                                                                                                    | connector to be disabled                    |  |
|              | @SHE,1,1,1,0 <cr><lf></lf></cr>                                                                                                    | Completed                                   |  |
| Remarks      | -                                                                                                    |                                             |  |

### 4.5.2.2 Output

| @GDM/@SDM    | Output mode                                       |                                             |
|--------------|---------------------------------------------------|---------------------------------------------|
| Function     | Getting                                           | Setting                                     |
| Format       | @GDM,device,ch,port <cr><lf></lf></cr>            | @SDM,device,ch,port,mode <cr><lf></lf></cr> |
| Return value | @GDM,device,ch,port,mode <cr><lf></lf></cr>       | @SDM,device,ch,port,mode <cr><lf></lf></cr> |
| Parameter    | device: Encoder (HDMI input)/Decoder (HI          | DMI output)                                 |
|              | 1 = Encoder 2 = Decoder                           |                                             |
|              | ch: Channel                                       |                                             |
|              | 1 to 512 = Channel 1 to Channel 512               |                                             |
|              | If a command is input from the RS-232C            | connector of NJR-P or from the IP-NINJAR    |
|              | Configurator, [1] is set (Fixed).                 |                                             |
|              | port: Output connector                            |                                             |
|              | [1] fixed                                         |                                             |
|              | mode: Output mode                                 |                                             |
|              | 0 = AUTO [Default] 1 = DVI output                 | 2 = RGB output                              |
|              | 3 = YCbCr 4:2:2  output $4 = YCbCr 4:2:2  output$ | 4:4 output 5 = YCbCr 4:2:0 output           |
| Example      | @GDM,2,1,1 <cr><lf></lf></cr>                     | Getting the output mode of the HDMI         |
|              |                                                   | output connector                            |
|              | @GDM,2,1,1,0 <cr><lf></lf></cr>                   | AUTO                                        |
|              | @SDM,2,1,1,4 <cr><lf></lf></cr>                   | Setting the output mode of the HDMI         |
|              |                                                   | output connector to YCbCr 4:4:4 output      |
|              | @SDM,2,1,1,4 <cr><lf></lf></cr>                   | Completed                                   |
| Remarks      | _                                                 |                                             |

| @GEN/@SEN    | HDCP output                                                 |                                             |
|--------------|-------------------------------------------------------------|---------------------------------------------|
| Function     | Getting                                                     | Setting                                     |
| Format       | @GEN,device,ch,port <cr><lf></lf></cr>                      | @SEN,device,ch,port,hdcp <cr><lf></lf></cr> |
| Return value | @GEN,device,ch,port,hdcp <cr><lf></lf></cr>                 | @SEN,device,ch,port,hdcp <cr><lf></lf></cr> |
| Parameter    | device: Encoder (HDMI input)/Decoder (HI                    | DMI output)                                 |
|              | [2] fixed                                                   |                                             |
|              | ch: Channel                                                 |                                             |
|              | 1 to 512 = Channel 1 to Channel 512                         |                                             |
|              | If a command is input from the RS-232C                      | connector of NJR-P or from the IP-NINJAR    |
|              | Configurator, [1] is set (Fixed).<br>port: Output connector |                                             |
|              |                                                             |                                             |
|              | [1] fixed                                                   |                                             |
|              | hdcp: HDCP output                                           |                                             |
|              | 1 = ALWAYS [Default] 2 = HDCP INP                           | UT ONLY 3 = HDCP 2.2                        |
| Example      | @GEN,2,1,1 <cr><lf></lf></cr>                               | Getting the HDCP output of the HDMI         |
|              |                                                             | output connector                            |
|              | @GEN,2,1,1,1 <cr><lf></lf></cr>                             | ALWAYS                                      |
|              | @SEN,2,1,1,2 <cr><lf></lf></cr>                             | Setting the HDCP output of the HDMI         |
|              |                                                             | output connector to HDCP INPUT ONLY         |
|              | @SEN,2,1,1,2 <cr><lf></lf></cr>                             | Completed                                   |
| Remarks      | <b>_</b>                                                    |                                             |

| @GHM/@SHM    | Hot plug ignoring duration                                                                                                |                                             |  |
|--------------|----------------------------------------------------------------------------------------------------|---------------------------------------------|--|
| Function     | Getting                                                                                                    | Setting                                     |  |
| Format       | @GHM,device,ch,port <cr><lf></lf></cr>                                                                                    | @SHM,device,ch,port,time <cr><lf></lf></cr> |  |
| Return value | @GHM,device,ch,port,time <cr><lf></lf></cr>                                                                               | @SHM,device,ch,port,time <cr><lf></lf></cr> |  |
| Parameter    | device: Encoder (HDMI input)/Decoder (HD                                                                                  | DMI output)                                 |  |
|              | [2] fixed                                                                                                    |                                             |  |
|              | ch: Channel                                                                                                    |                                             |  |
|              | 1 to 512 = Channel 1 to Channel 512                                                                                       |                                             |  |
|              | If a command is input from the RS-232C                                                                                    | connector of NJR-P or from the IP-NINJAR    |  |
|              | Configurator, [1] is set (Fixed).                                                                                         |                                             |  |
|              | port: Output connector                                                                                                    |                                             |  |
|              | [1] fixed<br>time: Masking time<br>0 = OFF (No ignoring request signals) [Default]<br>2000 to 15000 = 2 sec. to 15sec.    |                                             |  |
|              |                                                                                                    |                                             |  |
|              |                                                                                                    |                                             |  |
|              |                                                                                                    |                                             |  |
|              | Set this value by the 1000 ms. If you set a value other than 0 for the lower 3 digits, these values will be rounded down. |                                             |  |
|              |                                                                                                    |                                             |  |
|              | (For example, if you set it to 2955, the monitoring time is set to 2000 ms.)                                              |                                             |  |
| Example      | @GHM,2,1,1 <cr><lf></lf></cr>                                                                                             | Getting the hot plug ignoring duration of   |  |
|              |                                                                                                    | the HDMI output connector                   |  |
|              | @GHM,2,1,1,2000 <cr><lf></lf></cr>                                                                                        | For 2 seconds                               |  |
|              | @SHM,2,1,1,0 <cr><lf></lf></cr>                                                                                           | Setting the hot plug ignoring duration of   |  |
|              |                                                                                                    | the HDMI output connector to OFF            |  |
|              | @SHM,2,1,1,0 <cr><lf></lf></cr>                                                                                           | Completed                                   |  |
| Remarks      | —                                                                                                    |                                             |  |

### 4.5.2.3 Audio

| @GAM/@SAM    | Muting/unmuting digital audio output                                            |                                             |  |
|--------------|---------------------------------------------------------------------------------|---------------------------------------------|--|
| Function     | Getting                                                                         | Setting                                     |  |
| Format       | @GAM,device,ch,port <cr><lf></lf></cr>                                          | @SAM,device,ch,port,mute <cr><lf></lf></cr> |  |
| Return value | @GAM,device,ch,port,mute <cr><lf></lf></cr>                                     | @SAM,device,ch,port,mute <cr><lf></lf></cr> |  |
| Parameter    | device: Encoder (HDMI input)/Decoder (HI                                        | DMI output)                                 |  |
|              | 1 = Encoder 2 = Decoder                                                         |                                             |  |
|              | ch: Channel                                                                     |                                             |  |
|              | 1 to 512 = Channel 1 to Channel 512                                             |                                             |  |
|              | If a command is input from the RS-232C connector of NJR-P or from the IP-NINJAR |                                             |  |
|              | Configurator, [1] is set (Fixed).<br>port: Output connector<br>[1] fixed        |                                             |  |
|              |                                                                                 |                                             |  |
|              |                                                                                 |                                             |  |
|              | mute: Audio mute                                                                |                                             |  |
|              | 0 = Mute OFF [Default] 1 = Mute ON                                              |                                             |  |
| Example      | @GAM,2,1,1 <cr><lf></lf></cr>                                                   | Getting the audio mute of the HDMI          |  |
|              |                                                                                 | output connector                            |  |
|              | @GAM,2,1,1,0 <cr><lf></lf></cr>                                                 | Mute OFF                                    |  |
|              | @SAM,2,1,1,0 <cr><lf></lf></cr>                                                 | Setting the audio mute of the HDMI          |  |
|              |                                                                                 | output connector to OFF                     |  |
|              | @SAM,2,1,1,0 <cr><lf></lf></cr>                                                 | Completed                                   |  |
| Remarks      | _                                                                               |                                             |  |

| @GAAS/@SAAS  | Selecting output audio                                         |                                       |  |  |  |  |
|--------------|----------------------------------------------------------------|---------------------------------------|--|--|--|--|
| Function     | Getting                                                        | Setting                               |  |  |  |  |
| Format       | @GAAS,device,ch,reserved_1                                     | @SAAS,device,ch,reserved_1,           |  |  |  |  |
|              | <cr><lf></lf></cr>                                             | reserved_2,digital <cr><lf></lf></cr> |  |  |  |  |
| Return value | @GAAS,device,ch,reserved_1,                                    | @SAAS,device,ch,reserved_1,           |  |  |  |  |
|              | reserved_2,digital <cr><lf></lf></cr>                          | reserved_2,digital <cr><lf></lf></cr> |  |  |  |  |
| Parameter    | device: Encoder (HDMI input)/Decoder (HI                       | DMI output)                           |  |  |  |  |
|              | [2] fixed                                                      |                                       |  |  |  |  |
|              | ch: Channel                                                    |                                       |  |  |  |  |
|              | 1 to 512 = Channel 1 to Channel 512                            |                                       |  |  |  |  |
|              | reserved_1: Reservation                                        |                                       |  |  |  |  |
|              | [1] fixed                                                      |                                       |  |  |  |  |
|              | reserved_2: Reservation                                        |                                       |  |  |  |  |
|              | [0] fixed                                                      |                                       |  |  |  |  |
|              | digital: HDMI output connector                                 |                                       |  |  |  |  |
|              | 0 = Analog input audio 1 = Digital input audio [Default]       |                                       |  |  |  |  |
| Example      | @GAAS,2,1,1 <cr><lf></lf></cr>                                 | Getting the output audio of the HDMI  |  |  |  |  |
|              |                                                                | output connector                      |  |  |  |  |
|              | @GAAS,2,1,1,0,1 <cr><lf></lf></cr>                             | Digital input audio                   |  |  |  |  |
|              | @SAAS,2,1,1,0,1 <cr><lf></lf></cr>                             | Setting the HDMI output connector to  |  |  |  |  |
|              |                                                                | output digital input audio            |  |  |  |  |
|              | @SAAS,2,1,1,0,1 <cr><lf> Completed</lf></cr>                   |                                       |  |  |  |  |
| Remarks      | This command can be input only via the NJR-CTB command server. |                                       |  |  |  |  |
|              | Commands for analog input audio can be u                       | used when using the NJR-P with other  |  |  |  |  |
|              | IP-NINJAR series products.                                     |                                       |  |  |  |  |

### 4.5.2.4 EDID

| @GVF/@SVF    | EDID resolution                                    |                                          |  |  |  |  |  |
|--------------|----------------------------------------------------|------------------------------------------|--|--|--|--|--|
| Function     | Getting                                            | Setting                                  |  |  |  |  |  |
| Format       | @GVF,device,ch,port <cr><lf></lf></cr>             | @SVF,device,ch,port,resolution           |  |  |  |  |  |
|              |                                                    | <cr><lf></lf></cr>                       |  |  |  |  |  |
| Return value | @GVF,device,ch,port,resolution                     | @SVF,device,ch,port,resolution           |  |  |  |  |  |
|              | <cr><lf></lf></cr>                                 | <cr><lf></lf></cr>                       |  |  |  |  |  |
| Parameter    | device: Encoder (HDMI input)/Decoder (HDMI output) |                                          |  |  |  |  |  |
|              | [1] fixed                                          |                                          |  |  |  |  |  |
|              | ch: Input channel                                  |                                          |  |  |  |  |  |
|              | 1 to 512 = Input channel 1 to Input channel        | nel 512                                  |  |  |  |  |  |
|              | If a command is input from the RS-232C             | connector of NJR-P or from the IP-NINJAR |  |  |  |  |  |
|              | Configurator, [1] is set (Fixed).                  |                                          |  |  |  |  |  |
|              | port: Input connector                              |                                          |  |  |  |  |  |
|              | [1] fixed                                          |                                          |  |  |  |  |  |
|              | resolution: EDID resolution                        |                                          |  |  |  |  |  |
|              | 1 = Copied EDID1                                   |                                          |  |  |  |  |  |
|              | 5 = 1080p@50/59.94/60(1920x1080)                   |                                          |  |  |  |  |  |
|              | 6 = 720p@50/59.94/60 (1280x720)                    |                                          |  |  |  |  |  |
|              | 7 = 1080i@50/59.94/60 (1920x1080)                  | 7 = 1080i@50/59.94/60 (1920x1080)        |  |  |  |  |  |
|              | 10 = SVGA (800x600) 11 = XGA (1024x768)            |                                          |  |  |  |  |  |
|              | 12 = VESA720 (1280x720) 13 = WXGA (1280x768)       |                                          |  |  |  |  |  |
|              | 14 = WXGA (1280x800)                               | 15 = Quad-VGA (1280x960)                 |  |  |  |  |  |
|              | 16 = SXGA (1280x1024)                              | 17 = WXGA (1360x768/1366x768)            |  |  |  |  |  |
|              | 18 = SXGA+ (1400x1050)                             | 19 = WXGA+ (1440x900)                    |  |  |  |  |  |
|              | 20 = WXGA++ (1600x900)                             | 21 = UXGA (1600x1200)                    |  |  |  |  |  |
|              | 22 = WSXGA+ (1680x1050)                            | 23 = VESA1080 (1920x1080)                |  |  |  |  |  |
|              | 24 = WUXGA (1920x1200)                             | 25 = QWXGA (2048x1152)                   |  |  |  |  |  |
|              | 26 = WQHD (2560x1440)                              | 27 = WQXGA (2560x1600)                   |  |  |  |  |  |
|              | 43 = 2160p@50/59.94/60 - 4:2:0 (3840x2             | 2160)                                    |  |  |  |  |  |
|              | 44 = 4096x2160@50/59.94/60 - 4:2:0                 |                                          |  |  |  |  |  |
|              | 45 = 2160p@50/59.94/60 - 4:4:4 (3840x)             | 2160) [Default]                          |  |  |  |  |  |
|              | 46 = 4096x2160@50/59.94/60 - 4:4:4                 |                                          |  |  |  |  |  |
| Example      | @GVF,1,1,1 <cr><lf></lf></cr>                      | Getting the EDID resolution of the HDMI  |  |  |  |  |  |
|              |                                                    | input connector                          |  |  |  |  |  |
|              | @GVF,1,1,1,24 <cr><lf></lf></cr>                   | WUXGA                                    |  |  |  |  |  |
|              | @SVF,1,1,1,24 <cr><lf></lf></cr>                   | Setting the EDID resolution of the HDMI  |  |  |  |  |  |
|              |                                                    | input connector to WUXGA                 |  |  |  |  |  |
|              | @SVF,1,1,1,24 <cr><lf></lf></cr>                   | Completed                                |  |  |  |  |  |
| Remarks      | Select EDID of 1360x768 and 1366x768 us            | sing "@GWX/@SWX Selecting WXGA           |  |  |  |  |  |
|              | mode".                                             |                                          |  |  |  |  |  |

| @RME         | Copying EDID                                                                    |                                        |  |  |
|--------------|---------------------------------------------------------------------------------|----------------------------------------|--|--|
| Function     | Setting                                                                         |                                        |  |  |
| Format       | @RME,device,ch,reserved,number <cr>&lt;</cr>                                    | LF>                                    |  |  |
| Return value | @RME,device,ch,reserved,number <cr>&lt;</cr>                                    | LF>                                    |  |  |
| Parameter    | device: Encoder (HDMI input)/Decoder (HDMI output)                              |                                        |  |  |
|              | [1] fixed                                                                       |                                        |  |  |
|              | ch: Input channel                                                               |                                        |  |  |
|              | 1 to 512 = Input channel 1 to Input channel 512                                 |                                        |  |  |
|              | If a command is input from the RS-232C connector of NJR-P or from the IP-NINJAR |                                        |  |  |
|              | Configurator, [1] is set (Fixed).                                               |                                        |  |  |
|              | reserved: Reservation                                                           |                                        |  |  |
|              | [1] fixed                                                                       |                                        |  |  |
|              | number: Destination memory number                                               |                                        |  |  |
|              | [0] fixed                                                                       |                                        |  |  |
| Example      | @RME,1,1,1,0 <cr><lf></lf></cr>                                                 | Copying EDID of the sink device        |  |  |
|              |                                                                                 | connected to the HDMI output connector |  |  |
|              | @RME,1,1,1,0 <cr><lf></lf></cr>                                                 | Completed                              |  |  |
| Remarks      | -                                                                               |                                        |  |  |

| @GWX/@SWX    | Selecting WXGA mode                                                            |                                             |  |  |  |  |
|--------------|--------------------------------------------------------------------------------|---------------------------------------------|--|--|--|--|
| Function     | Getting                                                                        | Setting                                     |  |  |  |  |
| Format       | @GWX,device,ch,port <cr><lf></lf></cr>                                         | @SWX,device,ch,port,mode <cr><lf></lf></cr> |  |  |  |  |
| Return value | @GWX,device,ch,port,mode <cr><lf></lf></cr>                                    | @SWX,device,ch,port,mode <cr><lf></lf></cr> |  |  |  |  |
| Parameter    | device: Encoder (HDMI input)/Decoder (HDMI output)                             |                                             |  |  |  |  |
|              | [1] fixed                                                                      |                                             |  |  |  |  |
|              | ch: Input channel                                                              |                                             |  |  |  |  |
|              | 1 to 512 = Input channel 1 to Input chan                                       | nel 512                                     |  |  |  |  |
|              | If a command is input from the RS-232C connector of NJR-P or from the IP-NINJA |                                             |  |  |  |  |
|              | Configurator, [1] is set (Fixed).                                              |                                             |  |  |  |  |
|              | port: Input connector [1] fixed                                                |                                             |  |  |  |  |
|              |                                                                                |                                             |  |  |  |  |
|              | mode: Selecting WXGA mode                                                      |                                             |  |  |  |  |
|              | 0 = 1360x768 [Default] 1 = 1366x768                                            |                                             |  |  |  |  |
| Example      | @GWX,1,1,1 <cr><lf></lf></cr>                                                  | Getting the WXGA mode of the HDMI           |  |  |  |  |
|              |                                                                                | input connector                             |  |  |  |  |
|              | @GWX,1,1,1,0 <cr><lf></lf></cr>                                                | 1360x768                                    |  |  |  |  |
|              | @SWX,1,1,1,0 <cr><lf></lf></cr>                                                | Setting the WXGA mode of the HDMI           |  |  |  |  |
|              |                                                                                | input connector to 1360x768                 |  |  |  |  |
|              | @SWX,1,1,1,0 <cr><lf> Completed</lf></cr>                                      |                                             |  |  |  |  |
| Remarks      | -                                                                              |                                             |  |  |  |  |

| @GDI/@SDI    | Deep Color                                                                                                    |                                              |  |  |  |
|--------------|----------------------------------------------------------------------------------------------------|----------------------------------------------|--|--|--|
| Function     | Getting                                                                                                    | Setting                                      |  |  |  |
| Format       | @GDI,device,ch,port <cr><lf></lf></cr>                                                                                                    | @SDI,device,ch,port,color <cr><lf></lf></cr> |  |  |  |
| Return value | @GDI,device,ch,port,color <cr><lf> @SDI,device,ch,port,color<cr><lf></lf></cr></lf></cr>                                                                                                    |                                              |  |  |  |
| Parameter    | device: Encoder (HDMI input)/Decoder (HDMI output)                                                                                                    |                                              |  |  |  |
|              | [1] fixed                                                                                                    |                                              |  |  |  |
|              | ch: Input channel                                                                                                    |                                              |  |  |  |
|              | 1 to 512 = Input channel 1 to Input chan                                                                                                    | nel 512                                      |  |  |  |
|              | If a command is input from the RS-232C connector of NJR-P or from the IP-NINJAR                                                                                                    |                                              |  |  |  |
|              | Configurator, [1] is set (Fixed).         port: Input connector         [1] fixed         color: Color depth         0 = 24-BIT COLOR [Default]         1 = 30-BIT COLOR         2 = 36-BIT COLOR |                                              |  |  |  |
|              |                                                                                                    |                                              |  |  |  |
|              |                                                                                                    |                                              |  |  |  |
|              |                                                                                                    |                                              |  |  |  |
|              |                                                                                                    |                                              |  |  |  |
| Example      | @GDI,1,1,1 <cr><lf></lf></cr>                                                                                                    | Getting the color depth of the HDMI input    |  |  |  |
|              |                                                                                                    | connector                                    |  |  |  |
|              | @GDI,1,1,1,0 <cr><lf></lf></cr>                                                                                                    | 24-BIT COLOR                                 |  |  |  |
|              | @SDI,1,1,1,0 <cr><lf></lf></cr>                                                                                                    | Setting the color depth of the HDMI input    |  |  |  |
|              |                                                                                                    | connector to 24-BIT COLOR                    |  |  |  |
|              | @SDI,1,1,1,0 <cr><lf></lf></cr>                                                                                                    | Completed                                    |  |  |  |
| Remarks      | -                                                                                                    |                                              |  |  |  |

| @GAF/@SAF    | Audio format                                                                                     |                     |                                          |  |  |
|--------------|--------------------------------------------------------------------------------------------------|---------------------|------------------------------------------|--|--|
| Function     | Getting                                                                                          |                     | Setting                                  |  |  |
| Format       | @GAF,device,ch,port <c< td=""><td>R&gt;<lf></lf></td><td>@SAF,device,ch,port,format_1,</td></c<> | R> <lf></lf>        | @SAF,device,ch,port,format_1,            |  |  |
|              |                                                                                                  |                     | frequency_1(,format_2,frequency_2···)    |  |  |
|              |                                                                                                  |                     | <cr><lf></lf></cr>                       |  |  |
| Return value | @GAF,device,ch,port,for                                                                          | mat_1,              | @SAF,device,ch,port,format_1,            |  |  |
|              | frequency_1(,format_2,fr                                                                         | equency_2···)       | frequency_1(,format_2,frequency_2···)    |  |  |
|              | <cr><lf></lf></cr>                                                                               |                     | <cr><lf></lf></cr>                       |  |  |
| Parameter    | device: Encoder (HDMI i                                                                          | nput)/Decoder (HI   | DMI output)                              |  |  |
|              | [1] fixed                                                                                        |                     |                                          |  |  |
|              | ch: Input channel                                                                                |                     |                                          |  |  |
|              | 1 to 512 = Input chann                                                                           | el 1 to Input chanr | nel 512                                  |  |  |
|              | If a command is input f                                                                          | rom the RS-232C     | connector of NJR-P or from the IP-NINJAR |  |  |
|              | Configurator, [1] is set                                                                         | (Fixed).            |                                          |  |  |
|              | port: Input connector                                                                            |                     |                                          |  |  |
|              | [1] fixed                                                                                        |                     |                                          |  |  |
|              | format_1 to format_7: Au                                                                         | idio format         |                                          |  |  |
|              | 0 = PCM                                                                                          | 1 = Dolby Digital   | 2 = AAC                                  |  |  |
|              | 3 = Dolby Digital+                                                                               | 4 = DTS             | 5 = DTS-HD 6 = Dolby TrueHD              |  |  |
|              | [Default] Setting the HDMI input connector to PCM                                                |                     |                                          |  |  |
|              | frequency_1 to frequency_7: Maximum sampling frequency                                           |                     |                                          |  |  |
|              | 0 = OFF 1 = 32 kHz 2 = 44.1 kHz 3 = 48 kHz                                                       |                     |                                          |  |  |
|              | 4 = 88.2 kHz 5 = 96 kHz 6 = 176.4 kHz 7 = 192 kHz                                                |                     |                                          |  |  |
|              | [Default] PCM: 48 kHz                                                                            | , others: OFF       |                                          |  |  |
|              | [OFF]: Only setting cor                                                                          | mmand (@SAF) ca     | an be used.                              |  |  |
|              | Maximum settable san                                                                             | npling frequency d  | epends on audio format.                  |  |  |
|              | Audio format                                                                                     | Maximu              | um sampling frequency (kHz)              |  |  |
|              | PCM                                                                                              | 32/44.1/48/88.2/    | 96/176.4/192                             |  |  |
|              | Dolby Digital                                                                                    | OFF/32/44.1/48      |                                          |  |  |
|              | AAC                                                                                              | OFF/32/44.1/48/     | 88.2/96                                  |  |  |
|              | Dolby Digital+                                                                                   | OFF/32/44.1/48      |                                          |  |  |
|              | DTS                                                                                              | OFF/32/44.1/48/     | 96                                       |  |  |
|              | DTS-HD                                                                                           | OFF/44.1/48/88.2    | 2/96/176.4/192                           |  |  |
|              | Dolby TrueHD                                                                                     | OFF/44.1/48/88.2    | 2/96/176.4/192                           |  |  |
|              |                                                                                                  |                     |                                          |  |  |
|              | Getting commands :                                                                               | The set audio form  | ats and maximum sampling frequency is    |  |  |
|              | r                                                                                                | eturned             |                                          |  |  |
|              | Setting commands : Send the desired audio formats and the maximum samplin                        |                     |                                          |  |  |
|              | frequencies                                                                                      |                     |                                          |  |  |

| @GAF/@SAF | Audio format (Cont'd)             |                                             |
|-----------|-----------------------------------|---------------------------------------------|
| Example   | @GAF,1,1,1 <cr><lf></lf></cr>     | Getting the audio format that is set to the |
|           |                                   | HDMI input connector                        |
|           | @GAF,1,1,1,0,7 <cr><lf></lf></cr> | Up to PCM 192 kHz                           |
|           | @SAF,1,1,1,4,3 <cr><lf></lf></cr> | Setting the HDMI input connector to audio   |
|           |                                   | up to PCM and DTS 48 kHz                    |
|           |                                   | (The maximum PCM sampling frequency         |
|           |                                   | is not changed.)                            |
|           | @SAF,1,1,1,4,3 <cr><lf></lf></cr> | Completed                                   |
| Remarks   | —                                 |                                             |

| @GSP/@SSP    | Speaker configuration                                                           |                                              |  |  |  |  |
|--------------|---------------------------------------------------------------------------------|----------------------------------------------|--|--|--|--|
| Function     | Getting                                                                         | Setting                                      |  |  |  |  |
| Format       | @GSP,device,ch,port <cr><lf></lf></cr>                                          | @SSP,device,ch,port,number                   |  |  |  |  |
|              |                                                                                 | (,speaker_1,speaker_2···) <cr><lf></lf></cr> |  |  |  |  |
| Return value | @GSP,device,ch,port,number,speake                                               | er_1 @SSP,device,ch,port,number              |  |  |  |  |
|              | (,speaker_2···) <cr><lf></lf></cr>                                              | (,speaker_1,speaker_2···) <cr><lf></lf></cr> |  |  |  |  |
| Parameter    | device: Encoder (HDMI input)/Decode                                             | ər (HDMI output)                             |  |  |  |  |
|              | [1] fixed                                                                       |                                              |  |  |  |  |
|              | ch: Input channel                                                               |                                              |  |  |  |  |
|              | 1 to 512 = Input channel 1 to Input                                             | channel 512                                  |  |  |  |  |
|              | If a command is input from the RS-232C connector of NJR-P or from the IP-NINJAR |                                              |  |  |  |  |
|              | Configurator, [1] is set (Fixed).                                               |                                              |  |  |  |  |
|              | port: Input connector                                                           |                                              |  |  |  |  |
|              | [1] fixed                                                                       |                                              |  |  |  |  |
|              | number: The number of speakers                                                  |                                              |  |  |  |  |
|              | 1 to 8 [Default] 2                                                              |                                              |  |  |  |  |
|              | speaker_1 to speaker_8: Speakers to                                             | be used                                      |  |  |  |  |
|              | 0 = Front Left/Right [Default]                                                  | 1 = Low Frequency Effect                     |  |  |  |  |
|              | 2 = Front Center                                                                | 3 = Rear Left/Right                          |  |  |  |  |
|              | 4 = Rear Center                                                                 | 5 = Front Left/Right Center                  |  |  |  |  |
|              | 6 = Rear Left/Right Center                                                      | 7 = Front Left/Right Wide                    |  |  |  |  |
|              | 8 = Front Left/Right High                                                       | 9 = Top Center                               |  |  |  |  |
|              | 10 = Front Center High                                                          |                                              |  |  |  |  |

| @GSP/@SSP | Speaker configuration (Cont'd)                                                    |                                                                                                    |                                                                                                    |                                                                                                    |            |                                         |                                          |                                |         |         |         |          |
|-----------|-----------------------------------------------------------------------------------|----------------------------------------------------------------------------------------------------|----------------------------------------------------------------------------------------------------|----------------------------------------------------------------------------------------------------|------------|-----------------------------------------|------------------------------------------|--------------------------------|---------|---------|---------|----------|
| Parameter | Getting commands : The number of speakers and which speakers will be used is      |                                                                                                    |                                                                                                    |                                                                                                    |            |                                         |                                          |                                |         |         |         |          |
|           | returned                                                                          |                                                                                                    |                                                                                                    |                                                                                                    |            |                                         |                                          |                                |         |         |         |          |
|           | Setting commands : If you do not specify the speaker configuration, the following |                                                                                                    |                                                                                                    |                                                                                                    |            |                                         |                                          |                                |         |         |         |          |
|           |                                                                                   | configuration will be applied depending on the set number of                                                                                      |                                                                                                    |                                                                                                    |            |                                         | nber of                                  |                                |         |         |         |          |
|           | speakers                                                                          |                                                                                                    |                                                                                                    |                                                                                                    |            |                                         |                                          |                                |         |         |         |          |
|           | number                                                                            |                                                                                                    |                                                                                                    |                                                                                                    |            |                                         | speaker                                  |                                |         |         |         |          |
|           | number                                                                            | 0                                                                                                    | 1                                                                                                    | 2                                                                                                    | 3          | 4                                       | 5                                        | 6                              | 7       | 8       | 9       | 10       |
|           | 1                                                                                 | OFF                                                                                                    | OFF                                                                                                    | ON                                                                                                    | OFF        | OFF                                     | OFF                                      | OFF                            | OFF     | OFF     | OFF     | OFF      |
|           | 2                                                                                 | ON                                                                                                    | OFF                                                                                                    | OFF                                                                                                    | OFF        | OFF                                     | OFF                                      | OFF                            | OFF     | OFF     | OFF     | OFF      |
|           | 3                                                                                 | ON                                                                                                    | ON                                                                                                    | OFF                                                                                                    | OFF        | OFF                                     | OFF                                      | OFF                            | OFF     | OFF     | OFF     | OFF      |
|           | 4                                                                                 | ON                                                                                                    | ON                                                                                                    | ON                                                                                                    | OFF        | OFF                                     | OFF                                      | OFF                            | OFF     | OFF     | OFF     | OFF      |
|           | 5                                                                                 | ON                                                                                                    | ON                                                                                                    | OFF                                                                                                    | ON         | OFF                                     | OFF                                      | OFF                            | OFF     | OFF     | OFF     | OFF      |
|           | 6                                                                                 | ON                                                                                                    | ON                                                                                                    | ON                                                                                                    | ON         | OFF                                     | OFF                                      | OFF                            | OFF     | OFF     | OFF     | OFF      |
|           | 7                                                                                 | ON                                                                                                    | ON                                                                                                    | ON                                                                                                    | ON         | ON                                      | OFF                                      | OFF                            | OFF     | OFF     | OFF     | OFF      |
|           | 8                                                                                 | ON                                                                                                    | ON                                                                                                    | ON                                                                                                    | ON         | OFF                                     | OFF                                      | ON                             | OFF     | OFF     | OFF     | OFF      |
|           | The spec                                                                          | ified nu                                                                                                    | umber                                                                                                    | and the                                                                                                    | e total r  | numbe                                   | r of spe                                 | eakers                         | do not  | match   | , the n | umber is |
|           | set auton                                                                         | naticall                                                                                                    | y base                                                                                                    | d on th                                                                                                    | e settii   | ng of s                                 | peaker                                   | s to be                        | e used. | In cas  | e the r | umber    |
|           | exceeds                                                                           | the set                                                                                                    | table ra                                                                                                    | ange, a                                                                                                    | an erro    | r is ret                                | urned.                                   |                                |         |         |         |          |
| Example   | @GSP,1,1,                                                                         | 1 <cr></cr>                                                                                                    | > <lf></lf>                                                                                                    |                                                                                                    |            |                                         | Getting the speaker configuration of the |                                |         |         |         |          |
|           |                                                                                   |                                                                                                    |                                                                                                    |                                                                                                    |            | HDMI i                                  | nput co                                  | onnect                         | or      |         |         |          |
|           | @GSP,1,1,1,6,0,1,2,3 <cr><lf></lf></cr>                                           |                                                                                                    |                                                                                                    |                                                                                                    |            | Six speakers are used:                  |                                          |                                |         |         |         |          |
|           |                                                                                   |                                                                                                    |                                                                                                    |                                                                                                    |            | Front Left/Right, Low Frequency Effect, |                                          |                                |         |         |         |          |
|           |                                                                                   |                                                                                                    |                                                                                                    |                                                                                                    |            |                                         | Front Center, Rear Left/Right            |                                |         |         |         |          |
|           | @SSP,1,1,1                                                                        | 1,8 <cf< td=""><td>R&gt;<lf:< td=""><td>&gt;</td><td></td><td></td><td colspan="6">Assign eight speakers to the HDMI input</td></lf:<></td></cf<> | R> <lf:< td=""><td>&gt;</td><td></td><td></td><td colspan="6">Assign eight speakers to the HDMI input</td></lf:<> | >                                                                                                    |            |                                         | Assign eight speakers to the HDMI input  |                                |         |         |         |          |
|           |                                                                                   |                                                                                                    |                                                                                                    |                                                                                                    |            |                                         | connec                                   | tor:                           |         | _       |         |          |
|           |                                                                                   |                                                                                                    |                                                                                                    |                                                                                                    |            |                                         | Front L                                  | eft/Rig                        | ht, Lov | v Frequ | lency I | =ffect,  |
|           |                                                                                   |                                                                                                    |                                                                                                    |                                                                                                    |            |                                         |                                          | Front Center, Rear Left/Right, |         |         |         |          |
|           |                                                                                   |                                                                                                    |                                                                                                    |                                                                                                    |            |                                         | Rear Left/Right Center                   |                                |         |         |         |          |
|           | @SSP,1,1,                                                                         | 1,8<01                                                                                                    | <> <lf:< td=""><td>&gt;<br/></td><td><b>F</b>.</td><td></td><td colspan="4">Completed</td><td></td></lf:<>        | ><br>                                                                                                    | <b>F</b> . |                                         | Completed                                |                                |         |         |         |          |
|           | @55P,1,1,                                                                         | 1,8,0,3                                                                                                    | ,5,0,7<                                                                                                    | :CK> <i< td=""><td>_F&gt;</td><td></td><td colspan="4">Assign 10 speakers to the HDIVII input</td><td>nput</td></i<> | _F>        |                                         | Assign 10 speakers to the HDIVII input   |                                |         |         | nput    |          |
|           |                                                                                   |                                                                                                    |                                                                                                    |                                                                                                    |            |                                         | connector:                               |                                |         |         |         |          |
|           |                                                                                   |                                                                                                    |                                                                                                    |                                                                                                    |            |                                         | Front Leit/Right, Kear Leit/Right,       |                                |         |         |         |          |
|           |                                                                                   |                                                                                                    |                                                                                                    |                                                                                                    |            |                                         | Roar L                                   | oft/Rial                       | ht Cen  | tor     |         |          |
|           |                                                                                   |                                                                                                    |                                                                                                    |                                                                                                    |            |                                         | Front L                                  | oft/Ria                        | ht Wid  | Δ       |         |          |
|           | @FRR 1-C                                                                          |                                                                                                    | -                                                                                                    |                                                                                                    |            |                                         |                                          | mber c                         | nt ma   | kors ov | reeds   | the      |
|           |                                                                                   |                                                                                                    | -                                                                                                    |                                                                                                    |            |                                         | settable value                           |                                |         |         |         |          |
| Remarks   | _                                                                                 |                                                                                                    |                                                                                                    |                                                                                                    |            | I                                       |                                          |                                | -       |         |         |          |

### 4.5.2.5 RS-232C

| @GCTB/@SCTB  | RS-232C                                                      |                                                               |  |  |  |  |  |
|--------------|--------------------------------------------------------------|---------------------------------------------------------------|--|--|--|--|--|
| Function     | Getting                                                      | Setting                                                       |  |  |  |  |  |
| Format       | @GCTB,device,ch,reserved <cr><lf></lf></cr>                  | @SCTB,device,ch,reserved,baudrate,                            |  |  |  |  |  |
|              |                                                              | databit,stopbit,parity <cr><lf></lf></cr>                     |  |  |  |  |  |
| Return value | @GCTB,device,ch,reserved,baudrate,                           | @SCTB,device,ch,reserved,baudrate,                            |  |  |  |  |  |
|              | databit,stopbit,parity <cr><lf></lf></cr>                    | databit,stopbit,parity <cr><lf></lf></cr>                     |  |  |  |  |  |
| Parameter    | device: Encoder (HDMI input)/Decoder (HI                     | DMI output)                                                   |  |  |  |  |  |
|              | [1] fixed                                                    |                                                               |  |  |  |  |  |
|              | ch: Channel                                                  |                                                               |  |  |  |  |  |
|              | 1 to 512 = Channel 1 to Channel 512                          |                                                               |  |  |  |  |  |
|              | reserved: Reservation                                        |                                                               |  |  |  |  |  |
|              | [1] fixed                                                    |                                                               |  |  |  |  |  |
|              | baudrate: Baud rate                                          |                                                               |  |  |  |  |  |
|              | 0 = 4800 bps 1 = 9600 bps [Default]                          | 2 = 19200 bps 3 = 38400 bps                                   |  |  |  |  |  |
|              | 4 = 57600 bps 5 = 115200 bps                                 |                                                               |  |  |  |  |  |
|              | databit: Data bit length                                     |                                                               |  |  |  |  |  |
|              | 7 = 7 bit 8 = 8 bit [Default]                                |                                                               |  |  |  |  |  |
|              | stopbit: Stop bit<br>1 = 1 bit [Default] 2 = 2 bit           |                                                               |  |  |  |  |  |
|              |                                                              |                                                               |  |  |  |  |  |
|              | parity: Parity check                                         |                                                               |  |  |  |  |  |
|              | 0 = NONE [Default] 1 = ODD 2 = EVEN                          |                                                               |  |  |  |  |  |
| Example      | @GCTB,1,1,1 <cr><lf></lf></cr>                               | Getting the RS-232C communication                             |  |  |  |  |  |
|              |                                                              | setting of Channel 1                                          |  |  |  |  |  |
|              | @GCTB,1,1,1,4,8,1,0 <cr><lf></lf></cr>                       | Baud rate : 57600 bps                                         |  |  |  |  |  |
|              |                                                              | <ul> <li>Data bit length : 8 bit</li> </ul>                   |  |  |  |  |  |
|              |                                                              | Stop bit : 1 bit                                              |  |  |  |  |  |
|              |                                                              | Parity check : NONE                                           |  |  |  |  |  |
|              | @SCTB,1,1,1,4,8,1,0 <cr><lf></lf></cr>                       | Setting the RS-232C communication                             |  |  |  |  |  |
|              |                                                              | setting of Channel 1 as follows:                              |  |  |  |  |  |
|              |                                                              | Baud rate : 57600 bps                                         |  |  |  |  |  |
|              |                                                              | Data bit length : 8 bit                                       |  |  |  |  |  |
|              |                                                              | Stop bit : 1 bit                                              |  |  |  |  |  |
|              |                                                              | Parity check : NONE                                           |  |  |  |  |  |
|              | @SCTB,1,1,1,4,8,1,0 <cr><lf></lf></cr>                       | Completed                                                     |  |  |  |  |  |
| Remarks      | This command can be input only via the N                     | his command can be input only via the NJR-CTB command server. |  |  |  |  |  |
|              | Values for the control mode are fixed and cannot be changed. |                                                               |  |  |  |  |  |

#### 4.5.2.6 LAN

| @GIP/@SIP    | LAN                                                                                                    |                                                    |  |  |  |  |
|--------------|----------------------------------------------------------------------------------------------------|----------------------------------------------------|--|--|--|--|
| Function     | Getting                                                                                                | Setting                                            |  |  |  |  |
| Format       | @GIP,device,ch,reserved <cr><lf></lf></cr>                                                             | @SIP,device,ch,reserved,mode,ip,mask,              |  |  |  |  |
|              |                                                                                                    | gateway <cr><lf></lf></cr>                         |  |  |  |  |
| Return value | @GIP,device,ch,reserved,mode,ip,mask,                                                                  | @SIP,device,ch,reserved,mode,ip,mask,              |  |  |  |  |
|              | gateway <cr><lf></lf></cr>                                                                             | gateway <cr><lf></lf></cr>                         |  |  |  |  |
| Parameter    | device: Encoder (HDMI input)/Decoder (HDMI output)                                                     |                                                    |  |  |  |  |
|              | [1] fixed                                                                                              |                                                    |  |  |  |  |
|              | ch: Channel                                                                                            |                                                    |  |  |  |  |
|              | 1 to 512 = Channel 1 to Channel 512                                                                    |                                                    |  |  |  |  |
|              | reserved: Reservation                                                                                  |                                                    |  |  |  |  |
|              | [1] fixed                                                                                              |                                                    |  |  |  |  |
|              | mode: Mode                                                                                             |                                                    |  |  |  |  |
|              | 0 = Automatic (DHCP) [Default] 1 = st                                                                  | tatic                                              |  |  |  |  |
|              | [0] is selected, the following three param                                                             | neters will be invalid.                            |  |  |  |  |
|              | ip: IP address                                                                                         |                                                    |  |  |  |  |
|              | 0 to 255 = 8 bit (in decimal) x 4 combina                                                              | tions                                              |  |  |  |  |
|              | [Default] Getting automatically<br>mask: Subnet mask<br>0 to 255 = 8 bit (in decimal) x 4 combinations |                                                    |  |  |  |  |
|              |                                                                                                    |                                                    |  |  |  |  |
|              |                                                                                                    |                                                    |  |  |  |  |
|              | [Default] Getting automatically                                                                        |                                                    |  |  |  |  |
|              | gateway: Default gateway                                                                               |                                                    |  |  |  |  |
|              | 0 to 255 = 8 bit (in decimal) x 4 combinations<br>[Default] Getting automatically                      |                                                    |  |  |  |  |
|              |                                                                                                    |                                                    |  |  |  |  |
| Example      | @GIP,1,1,1 <cr><lf></lf></cr>                                                                          | Getting the LAN setting of Channel 1               |  |  |  |  |
|              | @GIP,1,1,1,1,192.168.3.2,                                                                              | Mode : Static                                      |  |  |  |  |
|              | 255.255.255.0,192.168.3.254 <cr><lf></lf></cr>                                                         | • IP address : 192.168.3.2                         |  |  |  |  |
|              |                                                                                                    | <ul> <li>Subnet mask : 255.255.255.0</li> </ul>    |  |  |  |  |
|              |                                                                                                    | Default gateway: 192.168.3.254                     |  |  |  |  |
|              | @SIP,1,1,1,1,192.168.3.2,                                                                              | Setting the LAN of Channel 1 as follows:           |  |  |  |  |
|              | 255.255.255.0,192.168.3.254 <cr><lf></lf></cr>                                                         | Mode : Static                                      |  |  |  |  |
|              |                                                                                                    | • IP address : 192.168.3.2                         |  |  |  |  |
|              |                                                                                                    | <ul> <li>Subnet mask : 255.255.255.0</li> </ul>    |  |  |  |  |
|              |                                                                                                    | <ul> <li>Default gateway: 192.168.3.254</li> </ul> |  |  |  |  |
|              | @SIP,1,1,1,1,192.168.3.2,                                                                              | Completed                                          |  |  |  |  |
|              | 255.255.255.0,192.168.3.254 <cr><lf></lf></cr>                                                         |                                                    |  |  |  |  |
| Remarks      | This command can be input only via the N.                                                              | JR-CTB command server.                             |  |  |  |  |
|              | If the LAN setting is changed, the communication may be disabled.                                      |                                                    |  |  |  |  |
|              | Change the environmental settings based on the NJR-P settings.                                         |                                                    |  |  |  |  |

| @GMC         | MAC address                                                    |                                      |  |  |  |
|--------------|----------------------------------------------------------------|--------------------------------------|--|--|--|
| Function     | Getting                                                        |                                      |  |  |  |
| Format       | @GMC,device,ch,reserved <cr><lf></lf></cr>                     |                                      |  |  |  |
| Return value | @GMC,device,ch,reserved,mac <cr><lf></lf></cr>                 | >                                    |  |  |  |
| Parameter    | device: Model                                                  |                                      |  |  |  |
|              | [1] fixed                                                      |                                      |  |  |  |
|              | ch: Channel                                                    |                                      |  |  |  |
|              | 1 to 512 = Channel 1 to Channel 512                            |                                      |  |  |  |
|              | reserved: Reservation                                          |                                      |  |  |  |
|              | [1] fixed                                                      |                                      |  |  |  |
|              | mac: MAC address                                               |                                      |  |  |  |
|              | <b>00</b> to $FF = 8$ bit (in hex) x 6 combinations            |                                      |  |  |  |
| Example      | @GMC,1,1,1 <cr><lf></lf></cr>                                  | Getting the MAC address of Channel 1 |  |  |  |
|              | @GMC,1,1,1,00,08,E5,69,00,00                                   | 00:08:E5:69:00:00                    |  |  |  |
|              | <cr><lf></lf></cr>                                             |                                      |  |  |  |
| Remarks      | This command can be input only via the NJR-CTB command server. |                                      |  |  |  |

### 4.5.2.7 Advanced setting

| @GFM/@SFM    | Fan rotation speed                                                                      |                                            |  |  |
|--------------|-----------------------------------------------------------------------------------------|--------------------------------------------|--|--|
| Function     | Getting                                                                                 | Setting                                    |  |  |
| Format       | @GFM,device,ch,reserved <cr><lf></lf></cr>                                              | @SFM,device,ch,reserved,mode               |  |  |
|              |                                                                                         | <cr><lf></lf></cr>                         |  |  |
| Return value | @GFM,device,ch,reserved,mode,rpm                                                        | @SFM,device,ch,reserved,mode               |  |  |
|              | <cr><lf></lf></cr>                                                                      | <cr><lf></lf></cr>                         |  |  |
| Parameter    | device: Encoder (HDMI input)/Decoder (HI                                                | DMI output)                                |  |  |
|              | [1] fixed                                                                               |                                            |  |  |
|              | ch: Input channel                                                                       |                                            |  |  |
|              | 1 to 512 = Input channel 1 to Input channel 512                                         |                                            |  |  |
|              | If a command is input from the RS-232C connector of NJR-P or from the IP-NINJAR         |                                            |  |  |
|              | Configurator, [1] is set (Fixed).                                                       |                                            |  |  |
|              | reserved: Reservation                                                                   |                                            |  |  |
|              | [1] fixed<br>mode: Fan rotation speed<br>0 = AUTO [Default] 1 = LOW 2 = MIDDLE 3 = HIGH |                                            |  |  |
|              |                                                                                         |                                            |  |  |
|              |                                                                                         |                                            |  |  |
|              | rpm: Rotation speed (rpm)                                                               |                                            |  |  |
| Example      | @GFM,1,1,1 <cr><lf></lf></cr>                                                           | Getting fan rotation speed of Channel 1    |  |  |
|              | @GFM,1,1,1,0,2027 <cr><lf></lf></cr>                                                    | AUTO: 2027 rpm                             |  |  |
|              | @SFM,1,1,1,1 <cr><lf></lf></cr>                                                         | Setting fan rotation speed of Channel 1 to |  |  |
|              |                                                                                         | LOW                                        |  |  |
|              | @SFM,1,1,1,1 <cr><lf></lf></cr>                                                         | Completed                                  |  |  |
| Remarks      | —                                                                                       |                                            |  |  |

| @GPW/@SPW    | LED for status                                                                 |                                        |  |  |  |
|--------------|--------------------------------------------------------------------------------|----------------------------------------|--|--|--|
| Function     | Getting                                                                        | Setting                                |  |  |  |
| Format       | @GPW,device,ch,reserved <cr><lf></lf></cr>                                     | @SPW,device,ch,reserved,mode           |  |  |  |
|              |                                                                                | <cr><lf></lf></cr>                     |  |  |  |
| Return value | @GPW,device,ch,reserved,mode                                                   | @SPW,device,ch,reserved,mode           |  |  |  |
|              | <cr><lf></lf></cr>                                                             | <cr><lf></lf></cr>                     |  |  |  |
| Parameter    | device: Encoder (HDMI input)/Decoder (HI                                       | DMI output)                            |  |  |  |
|              | [1] fixed                                                                      |                                        |  |  |  |
|              | ch: Input channel                                                              |                                        |  |  |  |
|              | 1 to 512 = Input channel 1 to Input channel 512                                |                                        |  |  |  |
|              | If a command is input from the RS-232C connector of NJR-P or from the IP-NINJA |                                        |  |  |  |
|              | Configurator, [1] is set (Fixed).<br>reserved: Reservation                     |                                        |  |  |  |
|              |                                                                                |                                        |  |  |  |
|              | [1] fixed                                                                      |                                        |  |  |  |
|              | mode: LED for status                                                           |                                        |  |  |  |
|              | 0 = Does not illuminate 1 = Illuminate                                         | [Default]                              |  |  |  |
| Example      | @GPW,1,1,1 <cr><lf></lf></cr>                                                  | Getting LED for status of Channel 1    |  |  |  |
|              | @GPW,1,1,1,0 <cr><lf></lf></cr>                                                | Does not illuminate                    |  |  |  |
|              | @SPW,1,1,1,1 <cr><lf></lf></cr>                                                | Setting LED for status of Channel 1 to |  |  |  |
|              |                                                                                | illuminate                             |  |  |  |
|              | @SPW,1,1,1,1 <cr><lf></lf></cr>                                                | Completed                              |  |  |  |
| Remarks      | -                                                                              |                                        |  |  |  |

| @GSG/@SSG    | SIGNAL LED illumination                                                                                                    |                                        |  |  |
|--------------|----------------------------------------------------------------------------------------------------|----------------------------------------|--|--|
| Function     | Getting                                                                                                    | Setting                                |  |  |
| Format       | @GSG,device,ch,reserved <cr><lf></lf></cr>                                                                                                    | @SSG,device,ch,reserved,mode           |  |  |
|              |                                                                                                    | <cr><lf></lf></cr>                     |  |  |
| Return value | @GSG,device,ch,reserved,mode                                                                                                    | @SSG,device,ch,reserved,mode           |  |  |
|              | <cr><lf></lf></cr>                                                                                                    | <cr><lf></lf></cr>                     |  |  |
| Parameter    | device: Encoder (HDMI input)/Decoder (HI                                                                                                    | DMI output)                            |  |  |
|              | [1] fixed                                                                                                    |                                        |  |  |
|              | ch: Input channel                                                                                                    |                                        |  |  |
|              | 1 to 512 = Input channel 1 to Input channel 512<br>If a command is input from the RS-232C connector of NJR-P or from the IP-NI<br>Configurator, [1] is set (Fixed).<br>reserved: Reservation |                                        |  |  |
|              |                                                                                                    |                                        |  |  |
|              |                                                                                                    |                                        |  |  |
|              |                                                                                                    |                                        |  |  |
|              | [1] fixed                                                                                                    |                                        |  |  |
|              | mode: SIGNAL LED illumination                                                                                                    |                                        |  |  |
|              | 0 = HDMI input video signal [Default]                                                                                                    | 1 = Input video signal for extension   |  |  |
| Example      | @GSG,1,1,1 <cr><lf></lf></cr>                                                                                                    | Getting the SIGNAL LED illumination of |  |  |
|              |                                                                                                    | Channel 1                              |  |  |
|              | @GSG,1,1,1,0 <cr><lf></lf></cr>                                                                                                    | HDMI input video signal                |  |  |
|              | @SSG,1,1,1,1 <cr><lf></lf></cr>                                                                                                    | Setting the SIGNAL LED illumination of |  |  |
|              |                                                                                                    | Channel 1 to input video signal for    |  |  |
|              |                                                                                                    | extension                              |  |  |
|              | @SSG,1,1,1,1 <cr><lf></lf></cr>                                                                                                    | Completed                              |  |  |
| Remarks      | -                                                                                                    |                                        |  |  |

| @CLRC        | Initialization                                                    |                                    |  |  |
|--------------|-------------------------------------------------------------------|------------------------------------|--|--|
| Function     | Setting                                                           |                                    |  |  |
| Format       | @CLRC,device,ch,reserved <cr><lf></lf></cr>                       |                                    |  |  |
| Return value | @CLRC,device,ch,reserved <cr><lf></lf></cr>                       |                                    |  |  |
| Parameter    | device: Encoder (HDMI input)/Decoder (HD                          | DMI output)                        |  |  |
|              | [1] fixed                                                         |                                    |  |  |
|              | ch: Channel                                                       |                                    |  |  |
|              | 0 = All channels 1 to 512 = Channel 1 to Channel 512              |                                    |  |  |
|              | reserved: Reservation                                             |                                    |  |  |
|              | [1] fixed                                                         |                                    |  |  |
| Example      | @CLRC,1,2,1 <cr><lf></lf></cr>                                    | Initializing settings of Channel 2 |  |  |
|              | @CLRC,1,2,1 <cr><lf></lf></cr>                                    | Completed                          |  |  |
| Remarks      | This command can be input only via the NJR-CTB command server.    |                                    |  |  |
|              | Settings of "4.5.2.1 Input" to "4.5.2.6 LAN" will be initialized. |                                    |  |  |

| @RBTC        | Reboot                                                         |                         |  |  |
|--------------|----------------------------------------------------------------|-------------------------|--|--|
| Function     | Setting                                                        |                         |  |  |
| Format       | @RBTC,device,ch,reserved <cr><lf></lf></cr>                    |                         |  |  |
| Return value | @RBTC,device,ch,reserved <cr><lf></lf></cr>                    |                         |  |  |
| Parameter    | device: Encoder (HDMI input)/Decoder (HD                       | DMI output)             |  |  |
|              | [1] fixed                                                      |                         |  |  |
|              | ch: Channel                                                    |                         |  |  |
|              | 0 = All channels 1 to 512 = Channel 1 to Channel 512           |                         |  |  |
|              | reserved: Reservation                                          |                         |  |  |
|              | [1] fixed                                                      |                         |  |  |
| Example      | @RBTC,1,2,1 <cr><lf></lf></cr>                                 | Rebooting the Channel 2 |  |  |
|              | <pre>@RBTC,1,2,1<cr><lf> Completed</lf></cr></pre>             |                         |  |  |
| Remarks      | This command can be input only via the NJR-CTB command server. |                         |  |  |

### 4.5.2.8 Information

| @GSS         | I/O status                                                                              |                                                           |  |  |
|--------------|-----------------------------------------------------------------------------------------|-----------------------------------------------------------|--|--|
| Function     | Getting                                                                                 |                                                           |  |  |
| Format       | @GSS,device,ch,port,mo                                                                  | de <cr><lf></lf></cr>                                     |  |  |
| Return value | @GSS,device,ch,port,mo                                                                  | de,status_1(,status_2,status_3···) <cr><lf></lf></cr>     |  |  |
| Parameter    | device: Model                                                                           |                                                           |  |  |
|              | [1] fixed                                                                               |                                                           |  |  |
|              | ch: Channel                                                                             |                                                           |  |  |
|              | 1 to 512 = Channel 1 to                                                                 | Channel 512                                               |  |  |
|              | If a command is input fr                                                                | om the RS-232C connector of NJR-P or from the IP-NINJAR   |  |  |
|              | Configurator, [1] is set (                                                              | Fixed).                                                   |  |  |
|              | port: Input connector/Outp                                                              | but connector                                             |  |  |
|              | [1] fixed                                                                               |                                                           |  |  |
|              | mode: Target status                                                                     |                                                           |  |  |
|              | For HDMI input connect                                                                  | tor of NJR-P:                                             |  |  |
|              | 0 = AII OT [1] TO [4]                                                                   | $1 = \text{Input signal type}^{1}$                        |  |  |
|              | 2 = Video input signal format <sup>*2</sup> 3 = Audio input signal format <sup>*3</sup> |                                                           |  |  |
|              | 4 = with/without HDCP input <sup>4</sup>                                                |                                                           |  |  |
|              | $10 = \text{All of [11] to [13]}$ $11 = \text{HDCP authentication status}^{5}$          |                                                           |  |  |
|              | $12 = \text{Output signal type}^{*6}$ $13 = \text{Error code}^{*7}$                     |                                                           |  |  |
|              | status 1 to status 4: Stat                                                              |                                                           |  |  |
|              |                                                                                         |                                                           |  |  |
|              | <sup>*1</sup> For input signal type, one of the following values is returned.           |                                                           |  |  |
|              | Value Description                                                                       |                                                           |  |  |
|              | Hxx HDMI signal is                                                                      | s input. xx stands for color depth which is 24, 30, or 36 |  |  |
|              | D DVI signal is in                                                                      | nput.                                                     |  |  |
|              | N No signal is in                                                                       | put.                                                      |  |  |
|              |                                                                                         |                                                           |  |  |
|              | *2 For format of video input signal                                                     |                                                           |  |  |
|              | Value                                                                                   | Description                                               |  |  |
|              | 1920 x 1080i                                                                            | SDTV/HDTV/UHDTV signal is input, which returns the        |  |  |
|              | 59.94Hz                                                                                 | format type and vertical synchronous frequency.           |  |  |
|              | 800 x 600p 60.00Hz                                                                      | Signal having VESA resolution is input, and [Horizontal   |  |  |
|              |                                                                                         | resolution x Vertical resolution] and vertical            |  |  |
|              | synchronous frequency are returned.                                                     |                                                           |  |  |
|              | NO SIGNAL                                                                               | No signal is input.                                       |  |  |
|              |                                                                                         |                                                           |  |  |

| @GSS      | I/O status (Cont'd) |          |                   |                                                       |
|-----------|---------------------|----------|-------------------|-------------------------------------------------------|
| Parameter | *3                  | For form | at of audio inpu  | it signal                                             |
|           |                     |          | Value             | Description                                           |
|           |                     | LINEAF   | R PCM 48kHz       | LPCM signal is input, which returns the sampling      |
|           |                     |          |                   | frequency.                                            |
|           |                     | COMPI    | RESSED            | Compressed audio signal (such as Dolby Digital and    |
|           |                     | AUDIO    |                   | DTS) is input (Because the NJR-P does not recognize   |
|           |                     |          |                   | detailed formats, [COMPRESSED AUDIO] is sent to all   |
|           |                     |          |                   | compressed audios).                                   |
|           |                     | NO AU    | DIO               | No signal is input.                                   |
|           |                     |          |                   |                                                       |
|           | *4                  | For HDC  | P presence, or    | ne of the following values is returned.               |
|           |                     |          | Value             | Description                                           |
|           |                     | HDCP     | 1.4 ON            | Signal with HDCP 1.4 is input.                        |
|           |                     | HDCP     | 2.2 ON            | Signal with HDCP 2.2 is input.                        |
|           |                     | HDCP     | OFF               | Signal without HDCP is input.                         |
|           |                     | NO SIG   | GNAL              | No signal is input.                                   |
|           |                     |          |                   |                                                       |
|           | *5                  | For HDC  | P authenticatio   | on, one of the following values is returned.          |
|           |                     |          | Value             | Description                                           |
|           |                     | HDCP     | 1.4               | Authenticated with HDCP 1.4                           |
|           |                     | SUPPO    | DRT               |                                                       |
|           |                     | HDCP     | 2.2               | Authenticated with HDCP 2.2                           |
|           |                     | SUPPC    | DRT               |                                                       |
|           |                     | HDCP     | NOT               | Not authenticated, because device that does not       |
|           |                     | SUPPC    | DRT               | support HDCP is connected or input signal does not    |
|           |                     |          |                   | have HDCP.                                            |
|           |                     | HDCP     | ERROR             | Device with HDCP is connected, but the authentication |
|           |                     |          |                   | failed.                                               |
|           |                     | HDCP     | CHECK NOW         | Connection status of sink device was changed, and the |
|           |                     |          |                   | status is being checked.                              |
|           |                     | UNCO     | NNECTED           | No sink device is connected.                          |
|           |                     |          |                   |                                                       |
|           | *6                  | For outp | ut signal type, o | one of the following values is returned.              |
|           |                     | Value    |                   | Description                                           |
|           |                     | Hxx      | HDMI signal is    | s output. xx stands for the color depth, 24, 30 or 36 |
|           |                     | D        | DVI signal is c   | putput.                                               |
|           |                     | Ν        | No sink device    | e is connected.                                       |
|           |                     |          |                   |                                                       |

| @GSS      | I/O status (Cont'd)                                                                           |                          |                                |                                   |
|-----------|-----------------------------------------------------------------------------------------------|--------------------------|--------------------------------|-----------------------------------|
| Parameter | <sup>*7</sup> For status of the decoder HDMI output connector, one of the codes below will be |                          |                                |                                   |
|           | returned in the following order: video output/audio output.                                   |                          |                                |                                   |
|           | Error co                                                                                      | de Video ou              | tput status                    | Audio output status               |
|           | 0                                                                                             | Video is output          | correctly.                     | Audio is output correctly.        |
|           | 1                                                                                             | -                        |                                | "@GAM/@SAM                        |
|           |                                                                                               |                          |                                | Muting/unmuting digital           |
|           |                                                                                               |                          |                                | audio output" is set to [1] (ON). |
|           | 3                                                                                             | No video signal          | is input.                      | No audio signal is input.         |
|           | 5                                                                                             | Signal with HD0<br>HDCP. | CP is input but the            | e sink device does not support    |
|           | 7                                                                                             | Signal that is no        | ot supported by                | Since compressed audio is         |
|           |                                                                                               | NJR-P is input.          |                                | input, audio cannot be output.    |
|           | 9                                                                                             | -                        |                                | The sink device that does not     |
|           |                                                                                               |                          |                                | support audio is connected.       |
|           | В                                                                                             | No sink device           | No sink device is connected.   |                                   |
|           | С                                                                                             | HDCP is being            | authenticated.                 |                                   |
|           | D                                                                                             | HDCP authenti            | cation failed                  |                                   |
|           |                                                                                               |                          |                                |                                   |
| Example   | @GSS,1,1,1                                                                                    | ,0 <cr><lf></lf></cr>    | Getting all in                 | put statuses of the HDMI input    |
|           |                                                                                               |                          | connector                      |                                   |
|           | @GSS,1,1,1                                                                                    | ,0,H30,                  | <ul> <li>Input sign</li> </ul> | nal type : 30-BIT COLOR HDMI      |
|           | 1920 x 1080                                                                                   | 1920 x 1080p 60Hz,       |                                | out signal : 1080p 60Hz           |
|           | LINEAR PCM 48kHz,                                                                             |                          | Audio inp                      | out signal : LINEAR PCM 48kHz     |
|           | HDCP 1.4 C                                                                                    | N <cr><lf></lf></cr>     |                                |                                   |
|           | @GSS,1,1,2                                                                                    | 2,10 <cr><lf></lf></cr>  | Getting all o<br>connector     | utput statuses of the HDMI output |
|           | @GSS,1,1,2                                                                                    | 2,10,                    | <ul> <li>HDCP at</li> </ul>    | uthentication: HDCP 1.4           |
|           | HDCP 1.4 S                                                                                    | UPPORT,H30,00            | <ul> <li>Output si</li> </ul>  | gnal type : 30-BIT COLOR HDMI     |
|           | <cr><lf></lf></cr>                                                                            |                          | Error cod                      | le : Video and audio are          |
|           |                                                                                               |                          |                                | output correctly                  |
| Remarks   | -                                                                                             |                          |                                |                                   |

| @GES         | Monitor EDID                                                                                                    |                                                         |  |  |
|--------------|----------------------------------------------------------------------------------------------------|---------------------------------------------------------|--|--|
| Function     | Getting                                                                                                    |                                                         |  |  |
| Format       | @GES,device,ch,port,mode <cr><lf></lf></cr>                                                                                                    |                                                         |  |  |
| Return value | @GES,device,ch,port,mo                                                                                                    | de,status_1(,status_2,status_3···) <cr><lf></lf></cr>   |  |  |
| Parameter    | device: Encoder (HDMI in                                                                                                    | put)/Decoder (HDMI output)                              |  |  |
|              | [2] fixed                                                                                                    |                                                         |  |  |
|              | ch: Output channel                                                                                                    |                                                         |  |  |
|              | 1 to 512 = Output chan                                                                                                    | nel 1 to Output channel 512                             |  |  |
|              | If a command is input fr                                                                                                    | om the RS-232C connector of NJR-P or from the IP-NINJAR |  |  |
|              | Configurator, [1] is set (                                                                                                    | (Fixed).                                                |  |  |
|              | port: Output connector                                                                                                    |                                                         |  |  |
|              | [1] fixed                                                                                                    |                                                         |  |  |
|              | mode: Target status                                                                                                    |                                                         |  |  |
|              | 0 = All of [1] to [4]                                                                                                    |                                                         |  |  |
|              | 1 = Monitor name <sup>*1</sup>                                                                                                    |                                                         |  |  |
|              | 2 = Resolution and dot                                                                                                    | clock*2                                                 |  |  |
|              | <ul> <li>3 = HDMI support status, sampling structure, and color depth<sup>*3</sup></li> <li>4 = Audio support status, sampling frequency, bit length, the number of channels, and compressed audio support status<sup>*4</sup></li> <li>status_1 to status_4: Status</li> </ul> |                                                         |  |  |
|              |                                                                                                    |                                                         |  |  |
|              |                                                                                                    |                                                         |  |  |
|              |                                                                                                    |                                                         |  |  |
|              |                                                                                                    |                                                         |  |  |
|              | <sup>*1</sup> For monitor name                                                                                                    |                                                         |  |  |
|              | Value Description                                                                                                    |                                                         |  |  |
|              | NJR-P01UFW-TR                                                                                                    | A sink device named NJR-P01UFW-TR is connected.         |  |  |
|              | UNCONNECTED                                                                                                    | No sink device is connected.                            |  |  |
|              |                                                                                                    |                                                         |  |  |
|              | <sup>*2</sup> For resolution and dot of                                                                                                    | slock                                                   |  |  |
|              | Value                                                                                                    | Description                                             |  |  |
|              | 1920x1080                                                                                                    | A sink device supporting 1920x1080 (resolution) and     |  |  |
|              | 148.50MHz                                                                                                    | 148.50 MHz (dot clock) is connected.                    |  |  |
|              |                                                                                                    |                                                         |  |  |
|              | <sup>*3</sup> For HDMI support statu                                                                                                    | is, sampling frequency, and color depth                 |  |  |
|              | Value                                                                                                    | Description                                             |  |  |
|              | DVI                                                                                                    | A sink device that does not support HDMI signal is      |  |  |
|              |                                                                                                    | connected.                                              |  |  |
|              | HDMI-                                                                                                    | A sink device supporting HDMI signal is connected.      |  |  |
|              | RGB/YCbCr422/                                                                                                    | Supported sampling structure (RGB, YCbCr 4:2:2,         |  |  |
|              | YCbCr444-24/30BIT                                                                                                    | YCbCr 4:4:4, YCbCr 4:2:0) and color depth (24, 30, 36)  |  |  |
|              | COLOR                                                                                                    | are returned.                                           |  |  |
|              |                                                                                                    |                                                         |  |  |

| @GES      | Monitor EDID (Cont'd)                                                                                         |               |                                                 |  |
|-----------|----------------------------------------------------------------------------------------------------|---------------|-------------------------------------------------|--|
| Parameter | <sup>*4</sup> For audio support, sampling frequency, bit length, the number of channels, and compressed audio |               |                                                 |  |
|           | Value                                                                                                    |               | Description                                     |  |
|           |                                                                                                    | A sink device | ce that does not support audio signal is        |  |
|           | LINEAR PCM-                                                                                                   | A sink device | ce supporting audio signal is connected         |  |
|           | 32/44.1/48kHz-16/20                                                                                           | Supported s   | sampling frequency (32, 44.1, 48, 88.2, 96,     |  |
|           | /24BIT-8CHANNEL                                                                                               | 176.4, 192),  | , the number of bits (16, 20, 24), the number   |  |
|           |                                                                                                    | of channels   | (1 to 8), and [COMPRESSED AUDIO                 |  |
|           |                                                                                                    | SUPPORT]      | status are returned.                            |  |
|           |                                                                                                    |               |                                                 |  |
| Example   | @GES,2,1,1,0 <cr><lf></lf></cr>                                                                               |               | Getting the EDID of the sink device             |  |
|           |                                                                                                    |               | connected to the HDMI output connector          |  |
|           | @GES,2,1,1,0,NJR-P01UFW-TR,                                                                                   |               | <ul> <li>Monitor name: NJR-P01UFW-TR</li> </ul> |  |
|           | 3840x2160 594.00MHz,                                                                                          |               | <ul> <li>Resolution : 3840x2160</li> </ul>      |  |
|           | HDMI-RGB/YCbCr422/YCbCr444/                                                                                   |               | Dot clock : 594.00MHz                           |  |
|           | YCbCr420-24BITCOLOR                                                                                           | ,             | HDMI : HDMI-RGB/YCbCr422/                       |  |
|           | LINEAR PCM-32/44.1/48                                                                                         | kHz-16/20/    | YCbCr444/                                       |  |
|           | 24BIT-2CHANNEL <cr>&lt;</cr>                                                                                  | <lf></lf>     | YCbCr420-24BIT COLOR                            |  |
|           |                                                                                                    |               | Audio : LINEAR PCM-32/44.1/                     |  |
|           |                                                                                                    |               | 48kHz-16/20/                                    |  |
|           |                                                                                                    |               | 24BIT-2CHANNEL                                  |  |
| Remarks   | _                                                                                                    |               |                                                 |  |

| @GFS         | Fan status                                                                      |                                     |  |  |
|--------------|---------------------------------------------------------------------------------|-------------------------------------|--|--|
| Function     | Getting                                                                         |                                     |  |  |
| Format       | @GFS,device,ch,reserved <cr><lf></lf></cr>                                      |                                     |  |  |
| Return value | @GFS,device,ch,reserved,rpm,status <cr:< td=""><td>&gt;<lf></lf></td></cr:<>    | > <lf></lf>                         |  |  |
| Parameter    | device: Encoder (HDMI input)/Decoder (HD                                        | DMI output)                         |  |  |
|              | [1] fixed                                                                       |                                     |  |  |
|              | ch: Channel                                                                     |                                     |  |  |
|              | 1 to 512 = Channel 1 to Channel 512                                             |                                     |  |  |
|              | If a command is input from the RS-232C connector of NJR-P or from the IP-NINJAR |                                     |  |  |
|              | Configurator, [1] is set (Fixed).                                               |                                     |  |  |
|              | reserved: Reservation                                                           |                                     |  |  |
|              | [1] fixed<br>rpm: Rotation speed (rpm)                                          |                                     |  |  |
|              |                                                                                 |                                     |  |  |
|              | status:                                                                         |                                     |  |  |
|              | 0 = Normal 1 = Abnormal                                                         |                                     |  |  |
| Example      | @GFS,1,1,1 <cr><lf></lf></cr>                                                   | Getting the fan status of Channel 1 |  |  |
|              | @GFS,1,1,1,2027,0 <cr><lf></lf></cr>                                            | 2027 rpm, normal                    |  |  |
| Remarks      | _                                                                               |                                     |  |  |

| @GIV         | Version                                                                         |                                    |  |  |
|--------------|---------------------------------------------------------------------------------|------------------------------------|--|--|
| Function     | Getting                                                                         |                                    |  |  |
| Format       | @GIV,device,ch,reserved <cr><lf></lf></cr>                                      |                                    |  |  |
| Return value | @GIV,device,ch,reserved,id,ver <cr><lf></lf></cr>                               | >                                  |  |  |
| Parameter    | device: Encoder (HDMI input)/Decoder (HD                                        | OMI output)                        |  |  |
|              | [1] fixed                                                                       |                                    |  |  |
|              | ch: Channel                                                                     |                                    |  |  |
|              | 1 to 512 = Channel 1 to Channel 512                                             |                                    |  |  |
|              | If a command is input from the RS-232C connector of NJR-P or from the IP-NINJAR |                                    |  |  |
|              | Configurator, [1] is set (Fixed).                                               |                                    |  |  |
|              | reserved: Reservation                                                           |                                    |  |  |
|              | [1] fixed                                                                       |                                    |  |  |
|              | id: Model number                                                                |                                    |  |  |
|              | ver: Firmware version                                                           |                                    |  |  |
| Example      | @GIV,1,1,1 <cr><lf></lf></cr>                                                   | Getting the product information of |  |  |
|              |                                                                                 | Channel 1                          |  |  |
|              | @GIV,1,1,1,NJR-P01UFW-TR,1.00                                                   | Model number : NJR-P01UFW-TR       |  |  |
|              | <cr><lf></lf></cr>                                                              | Firmware version : 1.00            |  |  |
| Remarks      | -                                                                               |                                    |  |  |

### User Guide (Command Guide) of NJR-P01UFW-TR/NJR-P01UCW-TR

### Ver.1.0.1

Issued on: 18 November 2022

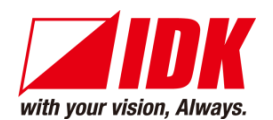

| Headquarters                    | IDK Corporation                                      |
|---------------------------------|------------------------------------------------------|
|                                 | 7-9-1 Chuo, Yamato-shi, Kanagawa-pref.               |
|                                 | 242-0021 JAPAN                                       |
|                                 | TEL: +81-46-200-0764 FAX: +81-46-200-0765            |
| Email: <u>idk_eng@idk.co.jp</u> | URL: <u>www.idkav.com</u>                            |
| USA                             | IDK America Inc.                                     |
|                                 | 72 Grays Bridge Road Suite 1-C, Brookfield, CT 06804 |
|                                 | TEL: +1-203-204-2445                                 |
| Email: <u>sales@idkav.com</u>   | URL: <u>www.idkav.com</u>                            |
| Europe                          | IDK Europe GmbH                                      |
|                                 | Lise-Meitner-Str. 6, D-40878 Ratingen                |
|                                 | TEL: +49-2102-578-301-0                              |
| Email: <u>info@idkav.eu</u>     | URL: <u>www.idkav.com</u>                            |
|                                 |                                                      |
|                                 | ARVANIOS                                             |
| Product information             | Arvanics Corporation                                 |
| Support                         | 7-9-1 Chuo, Yamato-shi, Kanagawa-pref.               |
|                                 | 242-0021 JAPAN                                       |
|                                 | TEL: +81-46-259-6920 FAX: +81-46-259-6930            |
| Email: <u>info@arvanics.com</u> | URL: <u>www.arvanics.com</u>                         |
|                                 |                                                      |

Information in this document is subject to change without notice. ©2022 IDK Corporation, all rights reserved. All trademarks mentioned are the property of their respective owners.